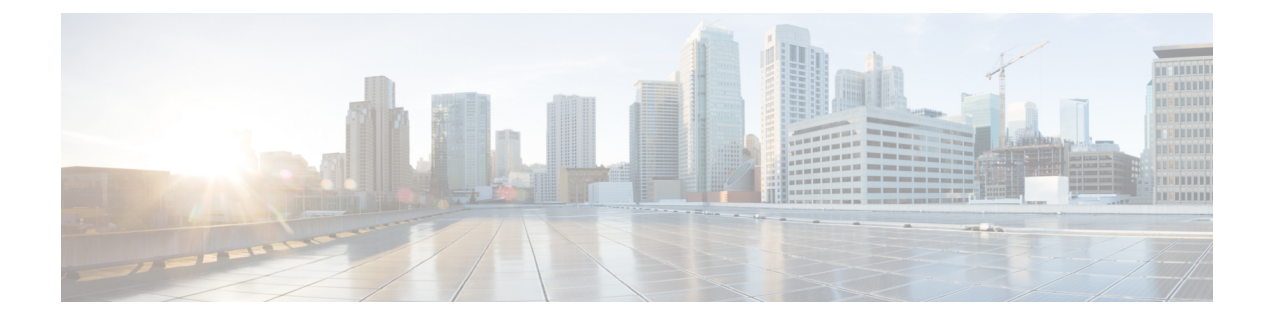

# **MACsec Encryption**

- Prerequisites for MACsec Encryption, on page 1
- Restrictions for MACsec Encryption, on page 1
- Information About MACsec Encryption, on page 2
- How to Configure MACsec Encryption, on page 8
- Configuring Examples for MACsec Encryption, on page 30
- Additional References for MACsec Encryption, on page 48
- Feature History for MACsec Encryption, on page 49

# **Prerequisites for MACsec Encryption**

### Prerequisites for Certificate-Based MACsec

- Ensure that you have a Certificate Authority (CA) server configured for your network.
- Generate a CA certificate.
- Ensure that you have configured Cisco Identity Services Engine (ISE) Release 2.0.
- Ensure that both the participating devices, the CA server, and Cisco Identity Services Engine (ISE) are synchronized using Network Time Protocol (NTP). If time is not synchronized on all your devices, certificates will not be validated.
- Ensure that 802.1x authentication and AAA are configured on your device.

# **Restrictions for MACsec Encryption**

- MACsec Key Agreement (MKA) is not supported with high availability.
- MACsec with MKA is supported only on point-to-point links.
- MACsec configuration is not supported on EtherChannel ports. Instead, MACsec configuration can be applied on the individual member ports of an EtherChannel. To remove MACsec configuration, you must first unbundle the member ports from the EtherChannel, and then remove it from the individual member ports.
- Cisco Catalyst 9200 Series Switches support only 128-bit MACsec encryption.

- Certificate-based MACsec is supported only if the access-session is configured as closed or in multiple-host mode. None of the other configuration modes are supported.
- Packet number exhaustion rekey is not supported.
- If the **dot1q tag vlan native** command is configured globally, the dot1x reauthentication will fail on trunk ports.
- MACsec XPN Cipher Suites do not provide confidentiality protection with a confidentiality offset, and these together are not supported in switch-to-switch MACsec connections.
- MACsec with Precision Time Protocol (PTP) is not supported.
- MACsec is not supported with Multicast VPN (mVPN).
- MACsec switch-to-host connections are not supported on Software-Defined Access deployments.
- should-secure access mode is supported on switch-to-switch ports only using PSK authentication.

# Information About MACsec Encryption

The following sections provide information about MACsec encryption.

## **Recommendations for MACsec Encryption**

This section list the recommendations for configuring MACsec encryption:

- Use the confidentiality (encryption) offset as 0 in switch-to-host connections.
- Use Bidirectional Forwarding and Detection (BFD) timer value as 750 milliseconds for 10Gbps ports and 1.25 seconds for any port with speed above 10Gbps.
- Execute the **shutdown** command, and then the **no shutdown** command on a port, after changing any MKA policy or MACsec configuration for active sessions, so that the changes are applied to active sessions.
- Set the connectivity association key (CAK) rekey overlap timer to 30 seconds or more.
- Do not use Cisco TrustSec Security Association Protocol (SAP) MACsec encryption for port speeds above 10Gbps.
- Do not enable both Cisco TrustSec SAP and uplink MKA at the same time on any interface.
- We recommend that you use MACsec MKA encryption.

## **MACsec Encryption Overview**

MACsec is the IEEE 802.1AE standard for authenticating and encrypting packets between two MACsec-capable devices. Catalyst switches support 802.1AE encryption with MACsec Key Agreement (MKA) on switch-to-host links for encryption between the switch and host device. The switch also supports MACsec encryption for switch-to-switch (inter-network device) security using both Cisco TrustSec Network Device Admission Control (NDAC), Security Association Protocol (SAP) and MKA-based key exchange protocol.

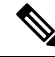

Note When switch-to-switch MACSec is enabled, all traffic is encrypted, except the EAP-over-LAN (EAPOL) packets.

Link layer security can include both packet authentication between switches and MACsec encryption between switches (encryption is optional). Link layer security is supported on SAP-based MACsec.

Table 1: MACsec Support on Switch Ports

| Connections      | MACsec support                      |
|------------------|-------------------------------------|
| Switch-to-switch | MACsec MKA encryption (recommended) |
|                  | Cisco TrustSec SAP                  |

Cisco TrustSec and Cisco SAP are meant only for switch-to-switch links and are not supported on switch ports connected to end hosts, such as PCs or IP phones. MKA is supported on switch-to-host facing links as well as switch-to-switch links. Host-facing links typically use flexible authentication ordering for handling heterogeneous devices with or without IEEE 802.1x, and can optionally use MKA-based MACsec encryption. Cisco NDAC and SAP are mutually exclusive with Network Edge Access Topology (NEAT), which is used for compact switches to extend security outside the wiring closet.

## Media Access Control Security and MACsec Key Agreement

MACsec, defined in 802.1AE, provides MAC-layer encryption over wired networks by using out-of-band methods for encryption keying. The MACsec Key Agreement (MKA) Protocol provides the required session keys and manages the required encryption keys. MKA and MACsec are implemented after successful authentication using certificate-based MACsec or Pre Shared Key (PSK) framework.

A switch using MACsec accepts either MACsec or non-MACsec frames, depending on the policy associated with the MKA peer. MACsec frames are encrypted and protected with an integrity check value (ICV). When the switch receives frames from the MKA peer, it decrypts them and calculates the correct ICV by using session keys provided by MKA. The switch compares that ICV to the ICV within the frame. If they are not identical, the frame is dropped. The switch also encrypts and adds an ICV to any frames sent over the secured port (the access point used to provide the secure MAC service to a MKA peer) using the current session key.

The MKA Protocol manages the encryption keys used by the underlying MACsec protocol. The basic requirements of MKA are defined in 802.1x-REV. The MKA Protocol extends 802.1x to allow peer discovery with confirmation of mutual authentication and sharing of MACsec secret keys to protect data exchanged by the peers.

The EAP framework implements MKA as a newly defined EAP-over-LAN (EAPOL) packet. EAP authentication produces a master session key (MSK) shared by both partners in the data exchange. Entering the EAP session ID generates a secure connectivity association key name (CKN). The switch acts as the authenticator for both uplink and downlink; and acts as the key server for downlink. It generates a random secure association key (SAK), which is sent to the client partner. The client is never a key server and can only interact with a single MKA entity, the key server. After key derivation and generation, the switch sends periodic transports to the partner at a default interval of 2 seconds.

The packet body in an EAPOL Protocol Data Unit (PDU) is referred to as a MACsec Key Agreement PDU (MKPDU). MKA sessions and participants are deleted when the MKA lifetime (6 seconds) passes with no MKPDU received from a participant. For example, if a MKA peer disconnects, the participant on the switch

continues to operate MKA until 6 seconds have elapsed after the last MKPDU is received from the MKA peer.

Note Integrity check value (ICV) indicator in MKPDU is optional. ICV is not optional when the traffic is encrypted.

EAPoL Announcements indicate the use of the type of keying material. The announcements can be used to announce the capability of the supplicant as well as the authenticator. Based on the capability of each side, the largest common denominator of the keying material could be used.

### **MKA** Policies

To enable MKA on an interface, a defined MKA policy should be applied to the interface. You can configure these options:

- Policy name, not to exceed 16 ASCII characters.
- Confidentiality (encryption) offset of 0, 30, or 50 bytes for each physical interface

### **Definition of Policy-Map Actions**

This section describes the policy-map actions and its definition:

- Activate: Applies a service template to the session.
- Authenticate: Starts authentication of the session.
- Authorize: Explicitly authorizes a session.
- Set-domain: Explicitly sets the domain of a client.
- Terminate: Terminates the method that is running, and deletes all the method details associated with the session.
- Deactivate: Removes the service-template applied to the session. If not applied, no action is taken.
- Set-timer: Starts a timer and gets associated with the session. When the timer expires, any action that needs to be started can be processed.
- Authentication-restart: Restarts authentication.
- Clear-session: Deletes a session.
- Pause: Pauses authentication.

Rest of the actions as self-explanatory and are associated with authentication.

### **Virtual Ports**

Use virtual ports for multiple secured connectivity associations on a single physical port. Each connectivity association (pair) represents a virtual port. In uplink, you can have only one virtual port per physical port. You cannot simultaneously host secured and unsecured sessions in the same VLAN on the same port. Because of this limitation, 802.1x multiple authentication mode is not supported.

The exception to this limitation is in multiple-host mode when the first MACsec supplicant is successfully authenticated and connected to a hub that is connected to the switch. A non-MACsec host connected to the

hub can send traffic without authentication because it is in multiple-host mode. We do not recommend using multi-host mode because after the first successful client, authentication is not required for other clients.

Virtual ports represent an arbitrary identifier for a connectivity association and have no meaning outside the MKA Protocol. A virtual port corresponds to a separate logical port ID. Valid port IDs for a virtual port are 0x0002 to 0xFFFF. Each virtual port receives a unique secure channel identifier (SCI) based on the MAC address of the physical interface concatenated with a 16-bit port ID.

### **MKA Statistics**

Some MKA counters are aggregated globally, while others are updated both globally and per session. You can also obtain information about the status of MKA sessions. See Example: Displaying MKA Information, on page 42 for further information.

### Key Lifetime and Hitless Key Rollover

A MACsec key chain can have multiple pre-shared keys (PSK) each configured with a key id and an optional lifetime. A key lifetime specifies at which time the key expires. In the absence of a lifetime configuration, the default lifetime is unlimited. When a lifetime is configured, MKA rolls over to the next configured pre-shared key in the key chain after the lifetime is expired. Time zone of the key can be local or UTC. Default time zone is UTC.

You can Key rolls over to the next key within the same key chain by configuring a second key in the key chain and configuring a lifetime for the first key. When the lifetime of the first key expires, it automatically rolls over to the next key in the list. If the same key is configured on both sides of the link at the same time, then the key rollover is hitless, that is, key rolls over without traffic interruption.

On all participating devices, the MACsec key chain must be synchronised by using Network Time Protocol (NTP) and the same time zone must be used. If all the participating devices are not synchronized, the connectivity association key (CAK) rekey will not be initiated on all the devices at the same time.

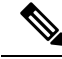

Note

The lifetime of the keys need to be overlapped in order to achieve hitless key rollover.

### **Replay Protection Window Size**

Replay protection is a feature provided by MACsec to counter replay attacks. Each encrypted packet is assigned a unique sequence number and the sequence is verified at the remote end. Frames transmitted through a Metro Ethernet service provider network are highly susceptible to reordering due to prioritization and load balancing mechanisms used within the network.

A replay window is necessary to support the use of MACsec over provider networks that reorder frames. Frames within the window can be received out of order, but are not replay protected. The default window size is 0, which enforces strict reception ordering. The replay window size can be configured in the range of 0 to  $2^{32}$ - 1.

### MACsec, MKA, and 802.1x Host Modes

You can use MACsec and the MKA Protocol with 802.1x single-host mode, multi-host mode, or Multi Domain Authentication (MDA) mode. Multiple authentication mode is not supported.

#### **Single-Host Mode**

The figure shows how a single EAP authenticated session is secured by MACsec by using MKA

Figure 1: MACsec in Single-Host Mode with a Secured Data Session

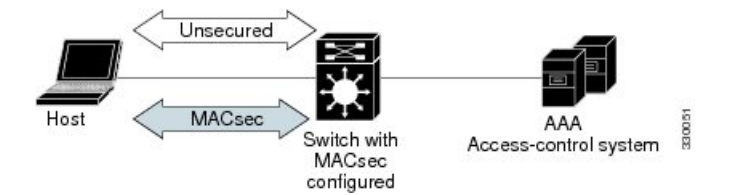

#### **Multiple Host Mode**

In standard (not 802.1x REV) 802.1x multiple-host mode, a port is open or closed based on a single authentication. If one user, the primary secured client services client host, is authenticated, the same level of network access is provided to any host connected to the same port. If a secondary host is a MACsec supplicant, it cannot be authenticated and traffic would not flow. A secondary host that is a non-MACsec host can send traffic to the network without authentication because it is in multiple-host mode. The figure shows MACsec in Standard Multiple-Host Unsecure Mode.

#### Figure 2: MACsec in Multiple-Host Mode - Unsecured

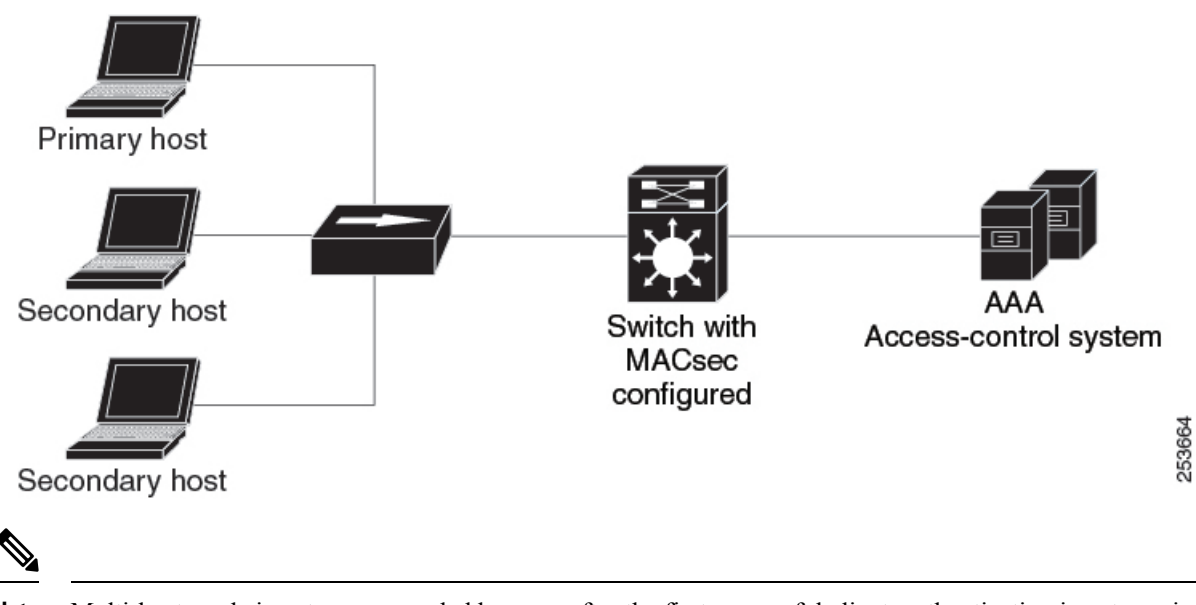

**Note** Multi-host mode is not recommended because after the first successful client, authentication is not required for other clients, which is not secure.

#### **Multiple-Domain Mode**

In standard (not 802.1x REV) 802.1x multiple-domain mode, a port is open or closed based on a single authentication. If the primary user, a PC on data domain, is authenticated, the same level of network access is provided to any domain connected to the same port. If a secondary user is a MACsec supplicant, it cannot be authenticated and traffic would no flow. A secondary user, an IP phone on voice domain, that is a non-MACsec host, can send traffic to the network without authentication because it is in multiple-domain mode.

# **MACsec MKA using Certificate-based MACsec**

MACsec MKA is supported on switch-to-switch links. Using certificate-based MACsec, you can configure MACsec MKA between device uplink ports. Certificate-based MACsec allows mutual authentication and obtains an MSK (master session key) from which the connectivity association key (CAK) is derived for MKA operations. Device certificates are carried, using certificate-based MACsec, for authentication to the AAA server.

### Prerequisites for MACsec MKA using Certificate-based MACsec

- Ensure that you have a Certificate Authority (CA) server configured for your network.
- Generate a CA certificate.
- Ensure that you have configured Cisco Identity Services Engine (ISE) Release 2.0.
- Ensure that both the participating devices, the CA server, and Cisco Identity Services Engine (ISE) are synchronized using Network Time Protocol (NTP). If time is not synchronized on all your devices, certificates will not be validated.
- Ensure that 802.1x authentication and AAA are configured on your device.

# **MACsec Connection Across Intermediate Switches**

Prior to Cisco IOS XE Gibraltar 16.10.1, MACsec connection between end devices in a WAN MACsec deployment with the intermediate switches as the Cisco Catalyst 9000 Series Switches was not supported. The encrypted packets were dropped if WAN MACsec was configured on the end devices with MACsec not configured on the intermediate switches. With the ClearTag feature implemented on the ASIC, the switch forwards the encrypted packet without parsing the MACsec header.

### Limitations for MACsec Connections Across Intermediate Switches

- Hop-by-hop MACsec encryption with Catalyst 9000 Series switches as intermediate switches where WAN MACsec is configured on the routers is not supported.
- WAN MACsec configured on the routers with intermediate switches as the Catalyst 9000 Series switches is not supported on Layer 3 VPNs.
- WAN MACsec configured on the routers with intermediate switches as the Catalyst 9000 Series switches show CDP neighbors only in should-secure mode.

# Switch-to-switch MKA MACsec Must Secure Policy

Starting with Cisco IOS XE Fuji 16.8.1a, must-secure support is enabled on both the ingress and the egress. Must-secure is supported for MKA and SAP. With must-secure enabled, only EAPoL traffic will not be encrypted. The rest of the traffic will be encrypted. Unencrypted packets are dropped.

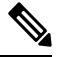

Note

Must-secure mode is enabled by default.

Prior to Cisco IOS XE Fuji 16.8.1a, should-secure was supported for MKA and SAP. With should-secure enabled, if the peer is configured for MACsec, the data traffic is encrypted, otherwise it is sent in clear text.

## **MKA/MACsec for Port Channel**

MKA/MACsec can be configured on the port members of a port channel. MKA/MACsec is agnostic to the port channel since the MKA session is established between the port members of a port channel.

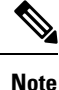

Etherchannel links that are formed as part of the port channel can either be congruent or disparate i.e. the links can either be MACsec-secured or non-MACsec-secured. MKA session between the port members is established even if a port member on one side of the port channel is not configured with MACsec.

It is recommended that you enable MKA/MACsec on all the member ports for better security of the port channel.

# **MACsec Cipher Announcement**

Cipher Announcement allows the supplicant and the authenticator to announce their respective MACsec Cipher Suite capabilities to each other. Both the supplicant and the authenticator calculate the largest common supported MACsec Cipher Suite and use the same as the keying material for the MKA session.

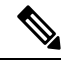

**Note** Only the MACsec Cipher Suite capabilities which are configured in the MKA policy are announced from the authenticator to the supplicant.

There are two types of EAPOL Announcements:

- Unsecured Announcements (EAPOL PDUs) : Unsecured announcements are EAPOL announcements carrying MACsec Cipher Suite capabilities in an unsecured manner. These announcements are used to decide the width of the key used for MKA session prior to authentication.
- Secure Announcements (MKPDUs) : Secure announcements revalidate the MACsec Cipher Suite capabilities which were shared previously through unsecure announcements.

Once the session is authenticated, peer capabilities which were received through EAPOL announcements are revalidated with the secure announcements. If there is a mismatch in the capabilities, the MKA session tears down.

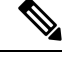

**Note** The MKA session between the supplicant and the authenticator does not tear down even if the MACsec Cipher Suite Capabilities configured on both do not result in a common cipher suite.

# **How to Configure MACsec Encryption**

The following sections provide information about the various tasks that comprise MACsec encryption.

# **Configuring MKA and MACsec**

MACsec is disabled by default. No MKA policies are configured.

### **Configuring an MKA Policy**

Beginning in privileged EXEC mode, follow these steps to create an MKA Protocol policy. Note that MKA also requires that you enable 802.1x.

|        | Command or Action                                                                          | Purpose                                                                                                    |
|--------|--------------------------------------------------------------------------------------------|----------------------------------------------------------------------------------------------------|
| Step 1 | enable                                                                                     | Enables privileged EXEC mode.                                                                                                    |
|        | Example:                                                                                   | Enter your password, if prompted.                                                                                                    |
|        | Device> enable                                                                             |                                                                                                    |
| Step 2 | configure terminal                                                                         | Enters global configuration mode.                                                                                                    |
|        | Example:                                                                                   |                                                                                                    |
|        | Device# configure terminal                                                                 |                                                                                                    |
| Step 3 | mka policy <i>policy-name</i><br>Example:                                                  | Identifies an MKA policy, and enters MKA policy configuration mode. The maximum policy name length is 16 characters.                                                                  |
|        | Device(config)# <b>mka policy mka_policy</b>                                               | Note The default MACsec cipher suite in the MKA policy will always be "GCM-AES-128".                                                                                                  |
| Step 4 | <pre>key-server priority Example: Device(config-mka-policy)# key-server priority 200</pre> | Configures MKA key server options and set priority (between 0-255).                                                                                                    |
|        |                                                                                            | <b>Note</b> When value of key server priority is set to 255, the peer can not become the key server. The key server priority value is valid only for MKA PSK; and not for MKA EAPTLS. |
| Step 5 | include-icv-indicator                                                                      | Enables the ICV indicator in MKPDU. Use                                                                                                    |
| •      | Example:                                                                                   | the <b>no</b> form of this command to disable the                                                                                                    |
|        | <pre>Device(config-mka-policy)# include-icv-indicator</pre>                                |                                                                                                    |
| Step 6 | macsec-cipher-suite gcm-aes-128                                                            | Configures a cipher suite for deriving SAK with 128-bit encryption.                                                                                                    |
|        | Example:                                                                                   |                                                                                                    |
|        | Device(config-mka-policy)# macsec-cipher-suite gcm-aes-128                                 |                                                                                                    |
| Step 7 | <b>confidentiality-offset</b> <i>offset-value</i><br><b>Example:</b>                       | Set the confidentiality (encryption) offset for each physical interface.                                                                                                    |

I

|         | Command or Action                                      | Purpose                                                                                                    |
|---------|--------------------------------------------------------|----------------------------------------------------------------------------------------------------|
|         | Device(config-mka-policy)#<br>confidentiality-offset 0 | <b>Note</b> Offset Value can be 0, 30 or 50. If you are using Anyconnect on the client, it is recommended to use Offset 0. |
| Step 8  | ssci-based-on-sci                                      | (Optional) Computes Short Secure Channel                                                                                   |
|         | Example:                                               | Identifier (SSCI) value based on Secure<br>Channel Identifier (SCI) value. The higher the                                  |
|         | Device(config-mka-policy)# ssci-based-on-sci           | SCI value, the lower is the SSCI value.                                                                                    |
| Step 9  | end                                                    | Exit enters MKA policy configuration mode                                                                                  |
|         | Example:                                               | and returns to privileged EXEC mode.                                                                                       |
|         | Device(config-mka-policy)# end                         |                                                                                                    |
| Step 10 | show mka policy                                        | Displays MKA policy configuration                                                                                          |
|         | Example:                                               | information.                                                                                                    |
|         | Device# show mka policy                                |                                                                                                    |

# **Configuring Switch-to-host MACsec Encryption**

Follow these steps to configure MACsec on an interface with one MACsec session for voice and one for data:

|        | Command or Action                                  | Purpose                                     |
|--------|----------------------------------------------------|---------------------------------------------|
| Step 1 | enable                                             | Enables privileged EXEC mode.               |
|        | Example:                                           | Enter the password, if prompted.            |
|        | Device>enable                                      |                                             |
| Step 2 | configureterminal                                  | Enters the global configuration mode.       |
|        | Example:                                           |                                             |
|        | Device>configure terminal                          |                                             |
| Step 3 | interface type number                              | Identifies the MACsec interface, and enters |
|        | Example:                                           | must be a physical interface.               |
|        | Device(config)# interface<br>GigabitEthernet 1/0/1 |                                             |
| Step 4 | switchport access vlanvlan-id                      | Configures the access VLAN for the port.    |
|        | Example:                                           |                                             |
|        | Device(config-if)# switchport access vlan 1        |                                             |
| Step 5 | switchport mode access                             | Configures the interface as an access port. |
|        | Example:                                           |                                             |

|         | Command or Action                                                                                                    | Purpose                                                                                                    |
|---------|----------------------------------------------------------------------------------------------------|----------------------------------------------------------------------------------------------------|
|         | Device(config-if)# switchport mode<br>access                                                                                                    |                                                                                                    |
| Step 6  | <pre>macsec Example: Device(config-if)# macsec</pre>                                                                                                    | Enables 802.1ae MACsec on the interface. The macsec command enables MKA MACsec on switch-to-host links only.                                                                                                    |
| Step 7  | <pre>authentication event linksec fail action authorize vlan vlan-id Example: Device(config-if)# authentication event linksec fail action authorize vlan 1</pre> | (Optional) Specifies that the switch processes<br>authentication link-security failures resulting<br>from unrecognized user credentials by<br>authorizing a restricted VLAN on the port after<br>a failed authentication attempt.                                              |
| Step 8  | <pre>authentication host-mode multi-domain Example: Device(config-if)# authentication host-mode multi-domain</pre>                                               | Configures authentication manager mode on<br>the port to allow both a host and a voice device<br>to be authenticated on the 802.1x-authorized<br>port. If not configured, the default host mode<br>is single.                                                                  |
| Step 9  | <pre>authentication linksec policy must-secure<br/>Example:<br/>Device(config-if)# authentication<br/>linksec policy must-secure</pre>                           | Sets the LinkSec security policy to secure the session with MACsec if the peer is available. If not set, the default is <i>should secure</i> .                                                                                                    |
| Step 10 | <pre>authentication port-control auto Example: Device(config-if)# authentication port-control auto</pre>                                                         | Enables 802.1x authentication on the port. The port changes to the authorized or unauthorized state based on the authentication exchange between the switch and the client.                                                                                                    |
| Step 11 | <pre>authentication periodic<br/>Example:<br/>Device(config-if)# authentication<br/>periodic</pre>                                                               | (Optional) Enables or disables<br>re-authentication for this port .                                                                                                    |
| Step 12 | <pre>authentication timer reauthenticate Example: Device(config-if)# authentication timer reauthenticate</pre>                                                   | (Optional) Enters a value between 1 and 65535<br>(in seconds). Obtains re-authentication timeout<br>value from the server. Default re-authentication<br>time is 3600 seconds.                                                                                                  |
| Step 13 | authentication violation protect<br>Example:<br>Device(config-if)# configure terminal                                                                            | Configures the port to drop unexpected<br>incoming MAC addresses when a new device<br>connects to a port or when a device connects<br>to a port after the maximum number of devices<br>are connected to that port. If not configured,<br>the default is to shut down the port. |
| Step 14 | mka policy <i>policy-name</i><br>Example:                                                                                                    | Applies an existing MKA protocol policy to the interface, and enable MKA on the interface.                                                                                                    |

I

|         | Command or Action                                                                                                    | Purpose                                                                                                    |
|---------|----------------------------------------------------------------------------------------------------|----------------------------------------------------------------------------------------------------|
|         | Device(config-if)# <b>mka policy mka_policy</b>                                                                                                    | If no MKA policy was configured (by entering the <b>mka policy</b> global configuration command).                                                                                                    |
| Step 15 | <pre>dot1x pae authenticator Example: Device(config-if)# dot1x pae authenticator</pre>                                                                     | Configures the port as an 802.1x port access<br>entity (PAE) authenticator.                                                                                                    |
| Step 16 | <pre>spanning-tree portfast Example: Device(config-if)# spanning-tree portfast</pre>                                                                       | Enables spanning tree Port Fast on the interface<br>in all its associated VLANs. When the Port<br>Fast feature is enabled, the interface changes<br>directly from a blocking state to a forwarding<br>state without making the intermediate<br>spanning-tree state changes |
| Step 17 | end<br>Example:<br>Device(config)# end                                                                                                    | Exits interface configuration mode and returns to privileged EXEC mode.                                                                                                    |
| Step 18 | <pre>show authentication session interface<br/>interface-id<br/>Example:<br/>Device# show authentication session<br/>interface GigabitEthernet 1/0/1</pre> | Verifies the authorized session security status.                                                                                                    |
| Step 19 | show mka sessions<br>Example:<br>Device# show mka sessions                                                                                                 | Verifies the established MKA sessions.                                                                                                    |

# Configuring MACsec MKA using PSK

Beginning in privileged EXEC mode, follow these steps to configure MACsec MKA policies using a Pre Shared Key (PSK).

|        | Command or Action          | Purpose                           |
|--------|----------------------------|-----------------------------------|
| Step 1 | enable                     | Enables privileged EXEC mode.     |
|        | Example:                   | Enter your password, if prompted. |
|        | Device> enable             |                                   |
| Step 2 | configure terminal         | Enters global configuration mode. |
|        | Example:                   |                                   |
|        | Device# configure terminal |                                   |

|        | Command or Action                                                                                                    | Purpose                                                                                                    |
|--------|----------------------------------------------------------------------------------------------------|----------------------------------------------------------------------------------------------------|
| Step 3 | <pre>key chain key-chain-name macsec Example: Device(config)# key chain keychain1 macsec</pre>                                                                                                    | Configures a key chain and enters the key chain configuration mode.                                                                                                    |
| Step 4 | <pre>key hex-string Example: Device(config-key-chain)# key 1000</pre>                                                                                                    | <ul> <li>Configures a unique identifier for each key in the keychain and enters the keychain's key configuration mode.</li> <li>Note For 128-bit encryption, use any value between 1 and 32 hex digit key-string.</li> </ul> |
| Step 5 | <pre>cryptographic-algorithm {aes-128-cmac  <br/>aes-256-cmac}<br/>Example:<br/>Device(config-key-chain)#<br/>cryptographic-algorithm aes-128-cmac</pre>                                                                                                    | Set cryptographic authentication algorithm with 128-bit or 256-bit encryption.                                                                                                    |
| Step 6 | key-string { [0/6/7] pwd-string   pwd-string}<br>Example:<br>Device(config-key-chain) # key-string<br>12345678901234567890123456789012                                                                                                    | Sets the password for a key string. Only hex characters must be entered.                                                                                                    |
| Step 7 | <pre>lifetime local [start timestamp {hh::mm::ss /<br/>day   month   year}] [duration seconds   end<br/>timestamp {hh::mm::ss   day   month   year}]<br/>Example:<br/>Device (config-key-chain) # lifetime local<br/>12:12:00 July 28 2016 12:19:00 July 28<br/>2016</pre> | Sets the lifetime of the pre shared key.                                                                                                    |
| Step 8 | end<br>Example:<br>Device(config-key-chain)# end                                                                                                    | Exits key chain configuration mode and returns to privileged EXEC mode.                                                                                                    |

# Configuring MACsec MKA on an Interface using PSK

### Procedure

|        | Command or Action          | Purpose                            |
|--------|----------------------------|------------------------------------|
| Step 1 | enable                     | Enables privileged EXEC mode.      |
|        | Example:<br>Device> enable | • Enter your password if prompted. |
| Step 2 | configure terminal         | Enters global configuration mode.  |
|        | Example:                   |                                    |

|        | Command or Action                                                     | Purpose                                            |
|--------|-----------------------------------------------------------------------|----------------------------------------------------|
|        | Device# configure terminal                                            |                                                    |
| Step 3 | interface interface-id                                                | Enters interface configuration mode.               |
|        | Example:                                                              |                                                    |
|        | Device(config-if)# interface<br>GigabitEthernet 0/0/0                 |                                                    |
| Step 4 | macsec network-link                                                   | Enables MACsec on the interface.                   |
|        | Example:                                                              |                                                    |
|        | <pre>Device(config-if) # macsec network-link</pre>                    |                                                    |
| Step 5 | mka policy policy-name                                                | Configures an MKA policy.                          |
|        | Example:                                                              |                                                    |
|        | Device(config-if) # mka policy mka_policy                             |                                                    |
| Step 6 | mka pre-shared-key key-chain key-chain name                           | Configures an MKA pre-shared-key key-chain name.   |
|        | Example:                                                              |                                                    |
|        | Device(config-if)# mka pre-shared-key<br>key-chain key-chain-name     |                                                    |
| Step 7 | macsec replay-protection window-size <i>frame</i><br>number           | Sets the MACsec window size for replay protection. |
|        | Example:                                                              |                                                    |
|        | <pre>Device(config-if)# macsec replay-protection window-size 10</pre> |                                                    |
| Step 8 | end                                                                   | Exits interface configuration mode and returns     |
|        | Example:                                                              | to privileged EXEC mode.                           |
|        | Device(config-if)# <b>end</b>                                         |                                                    |
|        | 1                                                                     | 1                                                  |

#### What to do next

It is not recommended to change the MKA policy on an interface with MKA PSK configured when the session is running. However, if a change is required, you must reconfigure the policy as follows:

- 1. Disable the existing session by removing macsec network-link configuration on each of the participating node using the **no macsec network-link** command
- 2. Configure the MKA policy on the interface on each of the participating node using the **mka policy policy-name** command.
- 3. Enable the new session on each of the participating node by using the macsec network-link command.

# **Configuring MACsec MKA using Certificate-based MACsec**

To configure MACsec with MKA on point-to-point links, perform these tasks:

- Configure Certificate Enrollment
  - Generate Key Pairs
  - Configure SCEP Enrollment
  - Configure Certificates Manually
- Configure an Authentication Policy
- Configure certificate-based MACsec Profiles and IEEE 802.1x Credentials
- Configure MKA MACsec using certificate-based MACsec on Interfaces

### **Generating Key Pairs**

|        | Command or Action                                                                      | Purpose                                                                                                    |
|--------|----------------------------------------------------------------------------------------|----------------------------------------------------------------------------------------------------|
| Step 1 | enable                                                                                 | Enables privileged EXEC mode.                                                                                                    |
|        | Example:                                                                               | Enter your password, if prompted.                                                                                                    |
|        | Device> enable                                                                         |                                                                                                    |
| Step 2 | configure terminal                                                                     | Enters global configuration mode.                                                                                                    |
|        | Example:                                                                               |                                                                                                    |
|        | Device# configure terminal                                                             |                                                                                                    |
| Step 3 | crypto key generate rsa label <i>label-name</i><br>general-keys modulus <i>size</i>    | Generates a RSA key pair for signing and encryption.                                                                                                    |
|        | Example:<br>Device(config)# crypto key generate rsa<br>label general-keys modulus 2048 | You can also assign a label to each key pair<br>using the label keyword. The label is referenced<br>by the trustpoint that uses the key pair. If you<br>do not assign a label, the key pair is<br>automatically labeled <default-rsa-key>.<br/>If you do not use additional keywords this<br/>command generates one general purpose RSA<br/>key pair. If the modulus is not specified, the<br/>default key modulus of 1024 is used. You can<br/>specify other modulus sizes with the modulus<br/>keyword.</default-rsa-key> |
| Step 4 | end<br>Example:<br>Device(config)# end                                                 | Exits global configuration mode and returns to privileged EXEC mode.                                                                                                    |
| Step 5 | show authentication session interface<br>interface-id<br>Example:                      | Verifies the authorized session security status.                                                                                                    |

I

| Command or Action                                                      | Purpose |
|------------------------------------------------------------------------|---------|
| Device# show authentication session<br>interface gigabitethernet 0/1/1 |         |

### **Configuring Enrollment using SCEP**

Simple Certificate Enrollment Protocol (SCEP) is a Cisco-developed enrollment protocol that uses HTTP to communicate with the certificate authority (CA) or registration authority (RA). SCEP is the most commonly used method for sending and receiving requests and certificates.

|        | Command or Action                                                               | Purpose                                                                                                    |
|--------|---------------------------------------------------------------------------------|----------------------------------------------------------------------------------------------------|
| Step 1 | enable                                                                          | Enables privileged EXEC mode.                                                                                  |
|        | Example:                                                                        | Enter your password, if prompted.                                                                              |
|        | Device> enable                                                                  |                                                                                                    |
| Step 2 | configure terminal                                                              | Enters global configuration mode.                                                                              |
|        | Example:                                                                        |                                                                                                    |
|        | Device# configure terminal                                                      |                                                                                                    |
| Step 3 | crypto pki trustpoint server name                                               | Declares the trustpoint and a given name and                                                                   |
|        | Example:                                                                        | enters ca-trustpoint configuration mode.                                                                       |
|        | Device(config)# crypto pki trustpoint<br>ka                                     |                                                                                                    |
| Step 4 | enrollment url url name pem                                                     | Specifies the URL of the CA on which your                                                                      |
|        | <pre>Example:<br/>Device(ca-trustpoint)# enrollment url<br/>http://url:80</pre> | device should send certificate requests.                                                                       |
|        |                                                                                 | An IPv6 address can be added in the URL<br>enclosed in brackets. For example: http://<br>[2001:DB8:1:1::1]:80. |
|        |                                                                                 | The pem keyword adds privacy-enhanced mail (PEM) boundaries to the certificate request.                        |
| Step 5 | rsakeypair label                                                                | Specifies which key pair to associate with the                                                                 |
|        | Example:                                                                        | Note The use house in some must match the                                                                      |
|        | Device(ca-trustpoint)# <b>rsakeypair</b><br>exampleCAkeys                       | trust-point name.                                                                                              |
| Step 6 | serial-number none                                                              | The <b>none</b> keyword specifies that a serial                                                                |
|        | Example:                                                                        | number will not be included in the certificate                                                                 |
|        | Device(ca-trustpoint)# <b>serial-number none</b>                                | request.                                                                                                    |
| Step 7 | ip-address none                                                                 | The <b>none</b> keyword specifies that no IP address                                                           |
| -      | Example:                                                                        | should be included in the certificate request.                                                                 |

|         | Command or Action                                               | Purpose                                                                                                    |
|---------|-----------------------------------------------------------------|----------------------------------------------------------------------------------------------------|
|         | Device(ca-trustpoint)# <b>ip-address none</b>                   |                                                                                                    |
| Step 8  | revocation-check crl                                            | Specifies CRL as the method to ensure that the                                                                                                    |
|         | Example:                                                        | certificate of a peer has not been revoked.                                                                                                    |
|         | Device(ca-trustpoint)# revocation-check<br>crl                  |                                                                                                    |
| Step 9  | auto-enroll percent regenerate                                  | Enables auto-enrollment, allowing the client                                                                                                    |
|         | Example:<br>Device(ca-trustpoint)# auto-enroll 90<br>regenerate | from the CA.                                                                                                    |
|         |                                                                 | If auto-enrollment is not enabled, the client<br>must be manually re-enrolled in your PKI upon<br>certificate expiration.                                                                                                    |
|         |                                                                 | By default, only the Domain Name System (DNS) name of the device is included in the certificate.                                                                                                    |
|         |                                                                 | Use the percent argument to specify that a new certificate will be requested after the percentage of the lifetime of the current certificate is reached.                                                                                                    |
|         |                                                                 | Use the regenerate keyword to generate a new key for the certificate even if a named key already exists.                                                                                                    |
|         |                                                                 | If the key pair being rolled over is exportable,<br>the new key pair will also be exportable. The<br>following comment will appear in the<br>trustpoint configuration to indicate whether<br>the key pair is exportable: "! RSA key pair<br>associated with trustpoint is exportable." |
|         |                                                                 | It is recommended that a new key pair be generated for security reasons.                                                                                                    |
| Step 10 | exit                                                            | Exits ca-trustpoint configuration mode and                                                                                                    |
|         | Example:                                                        | returns to global configuration mode.                                                                                                    |
|         | <pre>Device(ca-trustpoint)# exit</pre>                          |                                                                                                    |
| Step 11 | crypto pki authenticate name                                    | Retrieves the CA certificate and authenticates                                                                                                    |
|         | Example:                                                        | ıt.                                                                                                    |
|         | Device(config) # crypto pki authenticate<br>myca                |                                                                                                    |
| Step 12 | end                                                             | Exits global configuration mode and returns                                                                                                    |
|         | Example:                                                        | to privileged EXEC mode.                                                                                                    |
|         | Device(config)# <b>end</b>                                      |                                                                                                    |

I

|         | Command or Action                           | Purpose                                        |
|---------|---------------------------------------------|------------------------------------------------|
| Step 13 | show crypto pki certificate trustpoint name | Displays information about the certificate for |
|         | Example:                                    | the trust point.                               |
|         | Device# show crypto pki certificate ka      |                                                |

## **Configuring Enrollment Manually**

If your CA does not support SCEP or if a network connection between the router and CA is not possible. Perform the following task to set up manual certificate enrollment:

|        | Command or Action                                         | Purpose                                                                                                    |
|--------|-----------------------------------------------------------|----------------------------------------------------------------------------------------------------|
| Step 1 | enable                                                    | Enables privileged EXEC mode.                                                                                  |
|        | Example:                                                  | Enter your password, if prompted.                                                                              |
|        | Device> <b>enable</b>                                     |                                                                                                    |
| Step 2 | configure terminal                                        | Enters global configuration mode.                                                                              |
|        | Example:                                                  |                                                                                                    |
|        | Device# configure terminal                                |                                                                                                    |
| Step 3 | crypto pki trustpoint server name                         | Declares the trustpoint and a given name and                                                                   |
|        | Example:                                                  | enters ca-trustpoint configuration mode.                                                                       |
|        | Device# crypto pki trustpoint ka                          |                                                                                                    |
| Step 4 | enrollment url url name pem                               | Specifies the URL of the CA on which your                                                                      |
|        | Example:                                                  | device should send certificate requests.                                                                       |
|        | Device(ca-trustpoint)# enrollment url<br>http://url:80    | An IPv6 address can be added in the URL<br>enclosed in brackets. For example: http://<br>[2001:DB8:1:1::1]:80. |
|        |                                                           | The pem keyword adds privacy-enhanced mail (PEM) boundaries to the certificate request.                        |
| Step 5 | rsakeypair label                                          | Specifies which key pair to associate with the                                                                 |
|        | Example:                                                  | certificate.                                                                                                   |
|        | Device(ca-trustpoint)# <b>rsakeypair</b><br>exampleCAkeys |                                                                                                    |
| Step 6 | serial-number none                                        | The <b>none</b> keyword specifies that a serial                                                                |
|        | Example:                                                  | number will not be included in the certificate request.                                                        |
|        | Device(ca-trustpoint)# serial-number<br>none              |                                                                                                    |
| Step 7 | ip-address none                                           | The <b>none</b> keyword specifies that no IP address                                                           |
|        | Example:                                                  | should be included in the certificate request.                                                                 |

I

|         | Command or Action                                                                                         | Purpose                                                                                                    |
|---------|----------------------------------------------------------------------------------------------------|----------------------------------------------------------------------------------------------------|
|         | Device(ca-trustpoint)# <b>ip-address none</b>                                                             |                                                                                                    |
| Step 8  | <pre>revocation-check crl Example: Device(ca-trustpoint)# revocation-check crl</pre>                      | Specifies CRL as the method to ensure that the certificate of a peer has not been revoked.                                                                                                    |
| Step 9  | <pre>exit Example: Device(ca-trustpoint)# exit</pre>                                                      | Exits ca-trustpoint configuration mode and returns to global configuration mode.                                                                                                    |
| Step 10 | crypto pki authenticate name<br>Example:<br>Device(config)# crypto pki authenticate<br>myca               | Retrieves the CA certificate and authenticates it.                                                                                                    |
| Step 11 | crypto pki enroll name<br>Example:<br>Device(config)# crypto pki enroll myca                              | Generates certificate request and displays the<br>request for copying and pasting into the<br>certificate server.<br>Enter enrollment information when you are<br>prompted. For example, specify whether to<br>include the device FQDN and IP address in<br>the certificate request.<br>You are also given the choice about displaying<br>the certificate request to the console terminal.<br>The base-64 encoded certificate with or<br>without PEM headers as requested is displayed.                                                          |
| Step 12 | <pre>crypto pki import name certificate Example: Device(config)# crypto pki import myca certificate</pre> | Imports a certificate via TFTP at the console<br>terminal, which retrieves the granted<br>certificate.<br>The device attempts to retrieve the granted<br>certificate via TFTP using the same filename<br>used to send the request, except the extension<br>is changed from ".req" to ".crt". For usage key<br>certificates, the extensions "-sign.crt" and<br>"-encr.crt" are used.<br>The device parses the received files, verifies<br>the certificates, and inserts the certificates into<br>the internal certificate database on the switch. |

|         | Command or Action                           | Purpose                                                                                                    |
|---------|---------------------------------------------|----------------------------------------------------------------------------------------------------|
|         |                                             | <b>Note</b> Some CAs ignore the usage key information in the certificate request and issue general purpose usage certificates. If your CA ignores the usage key information in the certificate request, only import the general purpose certificate. The router will not use one of the two key pairs generated. |
| Step 13 | end                                         | Exits global configuration mode and returns                                                                                                    |
| Exam    | Example:                                    | to privileged EXEC mode.                                                                                                    |
|         | Device(config)# end                         |                                                                                                    |
| Step 14 | show crypto pki certificate trustpoint name | Displays information about the certificate for                                                                                                    |
|         | Example:                                    | the trust point.                                                                                                    |
|         | Device# show crypto pki certificate ka      |                                                                                                    |

### **Configuring Switch-to-switch MACsec Encryption**

To apply MACsec MKA using certificate-based MACsec to interfaces, perform the following task:

| Procedure |
|-----------|
|           |

|        | Command or Action                                  | Purpose                                     |
|--------|----------------------------------------------------|---------------------------------------------|
| Step 1 | enable                                             | Enables privileged EXEC mode.               |
|        | Example:                                           | Enter your password, if prompted.           |
|        | Device> enable                                     |                                             |
| Step 2 | configure terminal                                 | Enters global configuration mode.           |
|        | Example:                                           |                                             |
|        | Device# configure terminal                         |                                             |
| Step 3 | interface type number                              | Identifies the MACsec interface, and enters |
|        | Example:                                           | interface configuration mode. The interface |
|        | Device(config)# interface<br>gigabitethernet 0/2/1 | must be a physical interface.               |
| Step 4 | macsec network-link                                | Enables MACsec on the interface.            |
|        | Example:                                           |                                             |
|        | <pre>Device(config-if) # macsec network-link</pre> |                                             |
| Step 5 | authentication periodic                            | Enables reauthentication for this port.     |
|        | Example:                                           |                                             |

|         | Command or Action                                                              | Purpose                                        |
|---------|--------------------------------------------------------------------------------|------------------------------------------------|
|         | <pre>Device(config-if)# authentication periodic</pre>                          |                                                |
| Step 6  | authentication timer reauthenticate interval                                   | Sets the reauthentication interval.            |
|         | Example:                                                                       |                                                |
|         | <pre>Device(config-if)# authentication timer<br/>reauthenticate interval</pre> |                                                |
| Step 7  | access-session host-mode multi-host                                            | Allows hosts to gain access to the interface.  |
|         | Example:                                                                       |                                                |
|         | <pre>Device(config-if)# access-session host-mode multi-host</pre>              |                                                |
| Step 8  | access-session closed                                                          | Prevents preauthentication access on the       |
|         | Example:                                                                       | interface.                                     |
|         | Device(config-if)# access-session closed                                       |                                                |
| Step 9  | access-session port-control auto                                               | Sets the authorization state of a port.        |
|         | Example:                                                                       |                                                |
|         | <pre>Device(config-if)# access-session port-control auto</pre>                 |                                                |
| Step 10 | dot1x pae both                                                                 | Configures the port as an 802.1X port access   |
|         | Example:                                                                       | entity (PAE) supplicant and authenticator.     |
|         | Device(config-if)# dot1x pae both                                              |                                                |
| Step 11 | dot1x credentials profile                                                      | Assigns a 802.1x credentials profile to the    |
|         | Example:                                                                       | interface.                                     |
|         | Device(config-if)# dot1x credentials<br>profile                                |                                                |
| Step 12 | end                                                                            | Exits interface configuration mdoe and returns |
|         | Example:                                                                       | to privileged EXEC mode.                       |
|         | <pre>Device(config-if)# end</pre>                                              |                                                |
| Step 13 | show macsec interface interface-id                                             | Displays MACsec details for the interface.     |
|         | Example:                                                                       |                                                |
|         | Device# show macsec interface<br>GigabitEthernet 1/0/1                         |                                                |

I

# Configuring MKA/MACsec for Port Channel using PSK

| Command or Action         Purpose           Step 1         enable         Enables privileged EXEC mode.           Example:         Device> enable         Enables privileged EXEC mode.           Step 2         configure terminal         Enter your password if prompted.           Step 3         interface interface-id         Enters global configuration mode.           Example:         Device { config-1f} + interface         Enters interface configuration mode.           Step 3         interface interface-id         Enters interface configuration mode.           Example:         Device { config-1f} + interface         Enables MACsec on the interface. Supports layer 2 and layer 3 port channels.           Device (config-if) # macsec network-link         Enables MACsec on the interface. Supports layer 2 and layer 3 port channels.           Step 5         mka policy policy-name         Configures an MKA policy.           Example:         Device (config-if) # mka policy mka_policy         Configures an MKA pre-shared-key key-chain name.           Note         The MKA pre-shared-key key-chain name.         Note The MKA pre-shared-key key-chain name.           Step 7         macsec replay-protection window-size frame number         Sets the MACsec window size for replay protection.           Example:         Device (config-if) # macsec         Sets the MACsec window size for replay protection.           Example:                                                    |        | 1                                                                                                 | ·                |                                                                                                    |
|----------------------------------------------------------------------------------------------------|--------|---------------------------------------------------------------------------------------------------|------------------|----------------------------------------------------------------------------------------------------|
| Step 1       enable       Enables       Enables       Enables       Enables       Finter your password if prompted.         Step 2       configure terminal       Enters global configuration mode.       Enters global configuration mode.         Step 3       interface interface-id       Enters interface configuration mode.         Example:       Device (config-if) # interface       gigabitethermet 1/0/3         Step 4       macsec network-link       Enables MACsec on the interface. Supports layer 2 and layer 3 port channels.         Device (config-if) # macsec network-link       Enables MACsec on the interface. Supports layer 2 and layer 3 port channels.         Device (config-if) # macsec network-link       Enables MACsec on the interface. Supports layer 2 and layer 3 port channels.         Step 5       mka policy policy-name       Configures an MKA policy.         Example:       Device (config-if) # mka policy mka_policy       Configures an MKA pre-shared-key key-chain name.         Note       The MKA pre-shared-key key can be configured on either physical interface or sub-interfaces and not on both.         Step 7       macsec replay-protection window-size frame number       Sets the MACsec window size for replay protection window-size 0         Step 8       channel-group channel-group -number mode (auto   desirable   {active   passive   {on}}       Configures the port in a channel group and sets the mode.         Note       You canant                 |        | Command or Action                                                                                 | Purpos           | se                                                                                                    |
| Example:<br>Device> enable• Enter your password if prompted.Step 2configure terminal<br>Example:<br>Device (config-if) # interface<br>gigabitethernet 1/0/3Enters global configuration mode.Step 3interface interface-id<br>Example:<br>Device (config-if) # interface<br>gigabitethernet 1/0/3Enters interface configuration mode.Step 4macsec network-link<br>Example:<br>Device (config-if) # macsec network-linkEnables MACsec on the interface. Supports<br>layer 2 and layer 3 port channels.Step 5mka policy policy-name<br>Example:<br>Device (config-if) # mka policy mka_policyConfigures an MKA policy.Step 6mka pre-shared-key key-chain<br>key-chain-nameConfigures an MKA pre-shared-key key-chain<br>name.Step 7macsec replay-protection window-size frame<br>numberSets the MACsec window size for replay<br>protection.Step 8channel-group channel-group -number mode<br>(auto   desirable]   factive   passive]   {on}<br>Example:<br>Device (config-if) # channel-group 3 mode<br>auto active onConfigures the port in a channel group and sets<br>the mode.Note<br>replay-protection window-size /<br>replay-protection window-size /<br>replay-protection window-size 0Configures the port in a channel group and sets<br>the mode.Note<br>replay-protection window-size 0Sets the ort in a channel group and sets<br>the mode.Note<br>replay-protection window-size 0Sets the port in a channel group must<br>configure the commands in Step 3, 4,<br>5 and 6 before this step.                                | Step 1 | enable                                                                                            | Enable           | es privileged EXEC mode.                                                                                                    |
| Device> enable         Step 2       configure terminal<br>Example:<br>Device# configure terminal       Enters global configuration mode.         Step 3       interface interface-id<br>Example:<br>Device (config-if)# interface<br>gigabitethernet 1/0/3       Enters interface configuration mode.         Step 4       macsec network-link<br>Example:<br>Device (config-if)# macsec network-link       Enables MACsec on the interface. Supports<br>layer 2 and layer 3 port channels.         Step 5       mka policy policy-name<br>Example:<br>Device (config-if)# mka policy mka_policy       Configures an MKA policy.         Step 6       mka pre-shared-key key-chain<br>key-chain-name       Configures an MKA pre-shared-key key-chain<br>name.         Step 7       macsec replay-protection window-size frame<br>number       Sets the MACsec window size for replay<br>protection.         Step 8       channel-group channel-group-number mode<br>(auto   desirable    active   passive]   {on}<br>Example:<br>Device (config-if)# channel-group 3 mode<br>auto active on       Configures the port in a channel group and sets<br>the mode.                                                                                                    |        | Example:                                                                                          | • E              | nter your password if prompted.                                                                                                    |
| Step 2       configure terminal       Enters global configuration mode.         Example:       Device# configure terminal       Enters global configuration mode.         Step 3       interface interface-id       Enters interface configuration mode.         Example:       Device(config-if)# interface       gigabitethernet 1/0/3         Step 4       macsec network-link       Enables MACsec on the interface. Supports layer 2 and layer 3 port channels.         Device(config-if)# macsec network-link       Enables MACsec on the interface. Supports layer 2 and layer 3 port channels.         Step 5       mka policy policy-name       Configures an MKA policy.         Example:       Device(config-if)# mka policy mka_policy       Configures an MKA pre-shared-key key-chain name.         Step 6       mka pre-shared-key key-chain name       Configures an MKA pre-shared-key can be configured on either physical interface or sub-interfaces and not on both.         Step 7       macsec replay-protection window-size frame number       Sets the MACsec window size for replay protection.         Example:       Device(config-if)# macsec replay-protection window-size 0       Configures the port in a channel group and sets the mode.         Step 8       channel-group channel-group 3 mode auto active on       Configure the commands in Step 3, 4, 5 and 6 before this step.                                                                                                    |        | Device> enable                                                                                    |                  |                                                                                                    |
| Example:       Devicef configure terminal         Step 3       interface interface-id         Example:       Device (config-if) # interface         Device (config-if) # interface       gigabitethernet 1/0/3         Step 4       macsec network-link         Example:       Device (config-if) # macsec network-link         Device (config-if) # macsec network-link       Enables MACsec on the interface. Supports layer 2 and layer 3 port channels.         Step 5       mka policy policy-name       Configures an MKA policy.         Example:       Device (config-if) # mka policy mka_policy       Configures an MKA pre-shared-key key-chain name.         Step 6       mka pre-shared-key key-chain key-chain-name       Configures an MKA pre-shared-key can be configured on either physical interface or sub-interfaces and not on both.         Step 7       macsec replay-protection window-size frame number       Sets the MACsec window size for replay protection.         Example:       Device (config-if) # macsec replay-protection window-size 0       Sets the MACsec window size for replay protection.         Step 8       channel-group channel-group-number mode (auto   desirable     (ative   passive     (on) auto active on       Configures the port in a channel group and sets the mode.         Note       You cannot configure ports in a channel group without configuring MACsec on the interface. You must configure the commands in Step 3, 4, 5 and 6 before this step.             | Step 2 | configure terminal                                                                                | Enters           | global configuration mode.                                                                                                    |
| Device# configure terminal         Step 3       interface interface-id<br>Example:<br>Device (config-if)# interface<br>gigabitethernet 1/0/3       Enters interface configuration mode.         Step 4       macsec network-link<br>Example:<br>Device (config-if)# macsec network-link       Enables MACsec on the interface. Supports<br>layer 2 and layer 3 port channels.         Step 5       mka policy policy-name<br>Example:<br>Device (config-if)# mka policy mka_policy       Configures an MKA policy.         Step 6       mka pre-shared-key key-chain<br>key-chain-name       Configures an MKA pre-shared-key key-chain<br>name.         Step 7       macsec replay-protection window-size frame<br>number       Sets the MACsec window size for replay<br>protection.         Step 8       channel-group channel-group-number mode<br>(auto   desirable]   {active   passive   {on}}       Configures the port in a channel group and sets<br>the mode.         Step 8       channel-group channel-group 3 mode<br>auto active on       Configure the commands in Step 3, 4,<br>5 and 6 before this step.                                                                                                    |        | Example:                                                                                          |                  |                                                                                                    |
| Step 3       interface interface-id       Enters interface configuration mode.         Step 4       Example:<br>Device (config-if) # interface<br>gigabitethernet 1/0/3       Enters interface configuration mode.         Step 4       macsec network-link<br>Example:<br>Device (config-if) # macsec network-link       Enables MACsec on the interface. Supports<br>layer 2 and layer 3 port channels.         Step 5       mka policy policy-name<br>Example:<br>Device (config-if) # mka policy mka_policy       Configures an MKA policy.         Step 6       mka pre-shared-key key-chain<br>key-chain-name       Configures an MKA pre-shared-key key-chain<br>name.         Step 7       macsec replay-protection window-size frame<br>number       Configures an MKA con on both.         Step 7       macsec replay-protection window-size frame<br>number       Sets the MACsec window size for replay<br>protection.         Step 8       channel-group channel-group-number mode<br>{auto   desirable}   {active   passive   {on}}       Configures the port in a channel group and sets<br>the mode.         Note       Step 7000 cannot configure ports in a<br>channel group without configuring<br>MACsec on the interface. You must<br>configure the commands in Step 3, 4,<br>5 and 6 before this step.                                                                                                    |        | Device# configure terminal                                                                        |                  |                                                                                                    |
| Example:       Device (config-if) # interface gigabitethernet 1/0/3         Step 4       macsec network-link Example:       Enables MACsec on the interface. Supports layer 2 and layer 3 port channels.         Device (config-if) # macsec network-link       Enables MACsec on the interface. Supports layer 2 and layer 3 port channels.         Step 5       mka policy policy-name       Configures an MKA policy.         Example:       Device (config-if) # mka policy mka_policy       Configures an MKA pre-shared-key key-chain name.         Step 6       mka pre-shared-key key-chain key-chain name       Configures an MKA pre-shared-key key-chain name.         Note       The MKA pre-shared-key key-chain name.       Note         Device (config-if) # mka pre-shared-key       Rote configured on either physical interface or sub-interfaces and not on both.         Step 7       macsec replay-protection window-size frame number       Sets the MACsec window size for replay protection.         Example:       Device (config-if) # macsec replay-protection window-size 0       Sets the port in a channel group and sets the mode.         Step 8       channel-group channel-group -number mode (auto   desirable]   (active   passive]   (on)       Configures the port in a channel group and sets the mode.         Note       Vou cannot configure ports in a channel group without configuring MACsec on the interface. You must configure the commands in Step 3, 4, 5 and 6 before this step. | Step 3 | interface interface-id                                                                            | Enters           | interface configuration mode.                                                                                                    |
| Device (config-if) # interface<br>gigabitethernet 1/0/3       Enables MACsec on the interface. Supports<br>layer 2 and layer 3 port channels.         Step 4       macsec network-link<br>Example:<br>Device (config-if) # macsec network-link       Enables MACsec on the interface. Supports<br>layer 2 and layer 3 port channels.         Step 5       mka policy policy-name<br>Example:<br>Device (config-if) # mka policy mka_policy       Configures an MKA policy.         Step 6       mka pre-shared-key key-chain<br>key-chain-name       Configures an MKA pre-shared-key key-chain<br>name.         Step 6       macsec replay-protection window-size frame<br>number       Configures an MKA pre-shared key can be<br>configured on either physical interface<br>or sub-interfaces and not on both.         Step 7       macsec replay-protection window-size frame<br>number       Sets the MACsec window size for replay<br>protection.         Step 8       channel-group channel-group-number mode<br>{auto desirable}   {active   passive}   {on}<br>Example:<br>Device(config-if) # channel-group 3 mode<br>auto active on       Configures the port in a channel group and sets<br>the mode.         Note       You cannot configure ports in a<br>channel group without configuring<br>MACsec on the interface. You must<br>configure the commands in Step 3, 4,<br>5 and 6 before this step.                                                                                                    |        | Example:                                                                                          |                  |                                                                                                    |
| Step 4       macsec network-link<br>Example:<br>Device (config-if) # macsec network-link       Enables MACsec on the interface. Supports<br>layer 2 and layer 3 port channels.         Step 5       mka policy policy-name<br>Example:<br>Device (config-if) # mka policy mka_policy       Configures an MKA policy.         Step 6       mka pre-shared-key key-chain<br>key-chain-name       Configures an MKA pre-shared-key key-chain<br>name.         Device (config-if) # mka pre-shared-key<br>key-chain key-chain-name       Configures an MKA pre-shared-key key-chain<br>name.         Step 7       macsec replay-protection window-size frame<br>number       Sets the MACsec window size for replay<br>protection.         Step 8       channel-group channel-group-number mode<br>{auto   desirable}   {active   passive}   {on}<br>Example:<br>Device (config-if) # channel-group 3 mode<br>auto active on       Configures the port in a channel group and sets<br>the mode.         Note       You cannot configure ports in a<br>channel group without configuring<br>MACsec on the interface. You must<br>configure the commands in Step 3, 4,<br>5 and 6 before this step.                                                                                                    |        | Device(config-if)# interface<br>gigabitethernet 1/0/3                                             |                  |                                                                                                    |
| Example:       Device (config-if) # macsec network-link       layer 2 and layer 3 port channels.         Step 5       mka policy policy-name       Configures an MKA policy.         Example:       Device (config-if) # mka policy mka_policy       Configures an MKA pre-shared-key key-chain name.         Step 6       mka pre-shared-key key-chain key-chain-name       Configures an MKA pre-shared-key key-chain name.         Example:       Device (config-if) # mka pre-shared-key key-chain name.       Note       The MKA pre-shared key can be configured on either physical interface or sub-interfaces and not on both.         Step 7       macsec replay-protection window-size frame number       Sets the MACsec window size for replay protection.         Example:       Device (config-if) # macsec replay-protection window-size 0       Sets the MACsec window size for replay protection.         Step 8       channel-group channel-group-number mode {auto   desirable}   {active   passive}   {on}       Configures the port in a channel group and sets the mode.         Note       You cannot configure ports in a channel group without configuring MACsec on the interface. You must configure the commands in Step 3, 4, 5 and 6 before this step.                                                                                                    | Step 4 | macsec network-link                                                                               | Enable           | es MACsec on the interface. Supports                                                                                                    |
| Device (config-if) # macsec network-link         Step 5       mka policy policy-name         Example:       Device (config-if) # mka policy mka_policy         Step 6       mka pre-shared-key key-chain key-chain-name         Example:       Device (config-if) # mka pre-shared-key key-chain name.         Device (config-if) # mka pre-shared-key key-chain name       Configures an MKA pre-shared-key key-chain name.         Step 6       macsec (config-if) # mka pre-shared-key key-chain name       Note         Device (config-if) # mka pre-shared-key key-chain name       Note       The MKA pre-shared key can be configured on either physical interface or sub-interfaces and not on both.         Step 7       macsec replay-protection window-size frame number       Sets the MACsec window size for replay protection.         Example:       Device (config-if) # macsec replay-protection window-size 0       Sets the port in a channel group and sets the mode.         Step 8       channel-group channel-group -number mode auto active on       Configures the port in a channel group and sets the mode.         Note       You cannot configure ports in a channel group without configuring MACsec on the interface. You must configure the commands in Step 3, 4, 5 and 6 before this step.                                                                                                    |        | Example:                                                                                          | layer 2          | and layer 3 port channels.                                                                                                    |
| Step 5       mka policy policy-name       Configures an MKA policy.         Step 6       mka pre-shared-key key-chain       Configures an MKA pre-shared-key key-chain         key-chain-name       Configures an MKA pre-shared-key key-chain         bevice (config-if) # mka pre-shared-key       Configures an MKA pre-shared-key key-chain         bevice (config-if) # mka pre-shared-key       Configures an MKA pre-shared-key key-chain         bevice (config-if) # mka pre-shared-key       Note       The MKA pre-shared key can be         configured on either physical interface       or sub-interfaces and not on both.         Step 7       macsec replay-protection window-size frame       Sets the MACsec window size for replay         protect (config-if) # macsec       replay-protection window-size 0       Sets the port in a channel group and sets         fauto   desirable}   {active   passive}   {on}       Configures the port in a channel group and sets         fauto   desirable}   {active   passive}   {on}       Note       You cannot configure ports in a         bevice (config-if) # channel-group 3 mode       MACsec on the interface. You must       configure the commands in Step 3, 4, 5 and 6 before this step.                                                                                                    |        | Device(config-if)# macsec network-link                                                            |                  |                                                                                                    |
| Example:<br>Device (config-if) # mka policy mka_policyConfigures an MKA pre-shared-key key-chain<br>name.Step 6mka pre-shared-key key-chain<br>key-chain-nameConfigures an MKA pre-shared-key key-chain<br>name.Device (config-if) # mka pre-shared-key<br>key-chain key-chain-nameNoteThe MKA pre-shared key can be<br>configured on either physical interface<br>or sub-interfaces and not on both.Step 7macsec replay-protection window-size frame<br>numberSets the MACsec window size for replay<br>protection.Example:<br>Device (config-if) # macsec<br>replay-protection window-size 0Configures the port in a channel group and sets<br>the mode.Step 8channel-group channel-group-number mode<br>(auto   desirable}   {active   passive}   {on}<br>Example:<br>Device (config-if) # channel-group 3 mode<br>auto active onConfigures the port in a channel group and sets<br>the mode.NoteYou cannot configure ports in a<br>channel group without configuring<br>MACsec on the interface. You must<br>configure the commands in Step 3, 4,<br>5 and 6 before this step.                                                                                                    | Step 5 | mka policy policy-name                                                                            | Config           | gures an MKA policy.                                                                                                    |
| Device (config-if) # mka policy mka_policyStep 6mka pre-shared-key key-chain<br>key-chain-nameConfigures an MKA pre-shared-key key-chain<br>name.Example:<br>Device (config-if) # mka pre-shared-key<br>key-chain key-chain nameNoteThe MKA pre-shared key can be<br>configured on either physical interface<br>or sub-interfaces and not on both.Step 7macsec replay-protection window-size frame<br>numberSets the MACsec window size for replay<br>protection.Example:<br>Device (config-if) # macsec<br>replay-protection window-size 0Configures the port in a channel group and sets<br>the mode.Step 8channel-group channel-group-number mode<br>{auto   desirable}   {active   passive}   {on}Configure on in a channel group without configuring<br>MACsec on the interface. You must<br>configure the commands in Step 3, 4,<br>5 and 6 before this step.                                                                                                    |        | Example:                                                                                          |                  |                                                                                                    |
| Step 6       mka pre-shared-key key-chain<br>key-chain-name       Configures an MKA pre-shared-key key-chain<br>name.         Example:<br>Device (config-if) # mka pre-shared-key<br>key-chain key-chain-name       Note       The MKA pre-shared key can be<br>configured on either physical interface<br>or sub-interfaces and not on both.         Step 7       macsec replay-protection window-size frame<br>number       Sets the MACsec window size for replay<br>protection.         Example:<br>Device (config-if) # macsec<br>replay-protection window-size 0       Sets the port in a channel group and sets<br>the mode.         Step 8       channel-group channel-group-number mode<br>{auto active on       Configures the port in a channel group and sets<br>the mode.         Device (config-if) # channel-group 3 mode<br>auto active on       Note       You cannot configure ports in a<br>channel group without configuring<br>MACsec on the interface. You must<br>configure the commands in Step 3, 4,<br>5 and 6 before this step.                                                                                                    |        | Device(config-if) # <b>mka policy mka_policy</b>                                                  |                  |                                                                                                    |
| Example:<br>Device (config-if) # mka pre-shared-key<br>key-chain key-chain-nameNoteThe MKA pre-shared key can be<br>configured on either physical interface<br>or sub-interfaces and not on both.Step 7macsec replay-protection window-size frame<br>numberSets the MACsec window size for replay<br>protection.Example:<br>Device (config-if) # macsec<br>replay-protection window-size 0Sets the port in a channel group and sets<br>the mode.Step 8channel-group channel-group-number mode<br>{auto   desirable}   {active   passive}   {on}Configures the port in a channel group and sets<br>the mode.Example:<br>Device (config-if) # channel-group 3 mode<br>auto active onNoteYou cannot configure ports in a<br>channel group without configuring<br>MACsec on the interface. You must<br>configure the commands in Step 3, 4,<br>5 and 6 before this step.                                                                                                    | Step 6 | mka pre-shared-key key-chain<br>key-chain-name                                                    | Config<br>name.  | gures an MKA pre-shared-key key-chain                                                                                                    |
| Device (config-if) # mka pre-shared-key<br>key-chain key-chain-nameconfigured on either physical interface<br>or sub-interfaces and not on both.Step 7macsec replay-protection window-size frame<br>numberSets the MACsec window size for replay<br>protection.Example:<br>Device (config-if) # macsec<br>replay-protection window-size 0Sets the port in a channel group and sets<br>the mode.Step 8channel-group channel-group-number mode<br>{auto   desirable}   {active   passive}   {on}Configures the port in a channel group and sets<br>the mode.Device (config-if) # channel-group 3 mode<br>auto active onNoteYou cannot configure ports in a<br>channel group without configuring<br>MACsec on the interface. You must<br>configure the commands in Step 3, 4,<br>5 and 6 before this step.                                                                                                    |        | Example:                                                                                          | Note             | The MKA pre-shared key can be                                                                                                    |
| Step 7       macsec replay-protection window-size frame number       Sets the MACsec window size for replay protection.         Example:       Device (config-if) # macsec replay-protection window-size 0       Sets the MACsec window size for replay protection.         Step 8       channel-group channel-group-number mode {auto   desirable}   {active   passive}   {on}       Configures the port in a channel group and sets the mode.         Example:       Device (config-if) # channel-group 3 mode auto active on       Note       You cannot configure ports in a channel group without configuring MACsec on the interface. You must configure the commands in Step 3, 4, 5 and 6 before this step.                                                                                                    |        | Device(config-if)# mka pre-shared-key                                                             |                  | configured on either physical interface                                                                                                    |
| Step 7       macsec replay-protection window-size frame number       Sets the MACsec window size for replay protection.         Example:       Device (config-if) # macsec replay-protection window-size 0       Sets the MACsec window size for replay protection.         Step 8       channel-group channel-group-number mode {auto   desirable}   {active   passive}   {on}       Configures the port in a channel group and sets the mode.         Example:       Device (config-if) # channel-group 3 mode auto active on       Note       You cannot configure ports in a channel group without configuring MACsec on the interface. You must configure the commands in Step 3, 4, 5 and 6 before this step.                                                                                                    |        | key-chain key-chain-hame                                                                          |                  | or sub-interfaces and not on both.                                                                                                    |
| number       protection.         Example:       Device (config-if) # macsec         replay-protection window-size 0       Configures the port in a channel group and sets         Step 8       channel-group channel-group-number mode       Configures the port in a channel group and sets         the mode.       Example:       Device (config-if) # channel-group 3 mode       Note       You cannot configure ports in a         Device (config-if) # channel-group 3 mode       auto active on       MACsec on the interface. You must       configure the commands in Step 3, 4, 5 and 6 before this step.                                                                                                    | Step 7 | macsec replay-protection window-size frame                                                        | Sets th          | e MACsec window size for replay                                                                                                    |
| Example:       Device (config-if) # macsec<br>replay-protection window-size 0         Step 8       channel-group channel-group-number mode<br>{auto   desirable}   {active   passive}   {on}       Configures the port in a channel group and sets<br>the mode.         Example:       Device (config-if) # channel-group 3 mode<br>auto active on       Note       You cannot configure ports in a<br>channel group without configuring<br>MACsec on the interface. You must<br>configure the commands in Step 3, 4,<br>5 and 6 before this step.                                                                                                    |        | number                                                                                            | protect          | tion.                                                                                                    |
| Device (config-if) # macsec<br>replay-protection window-size 0         Step 8       channel-group channel-group-number mode<br>{auto   desirable}   {active   passive}   {on}       Configures the port in a channel group and sets<br>the mode.         Example:<br>Device (config-if) # channel-group 3 mode<br>auto active on       Note       You cannot configure ports in a<br>channel group without configuring<br>MACsec on the interface. You must<br>configure the commands in Step 3, 4,<br>5 and 6 before this step.                                                                                                    |        | Example:                                                                                          |                  |                                                                                                    |
| Step 8       channel-group channel-group-number mode<br>{auto   desirable}   {active   passive}   {on}       Configures the port in a channel group and sets<br>the mode.         Example:<br>Device (config-if) # channel-group 3 mode<br>auto active on       Note       You cannot configure ports in a<br>channel group without configuring<br>MACsec on the interface. You must<br>configure the commands in Step 3, 4,<br>5 and 6 before this step.                                                                                                    |        | Device(config-if)# macsec<br>replay-protection window-size 0                                      |                  |                                                                                                    |
| Example:<br>Device (config-if) # channel-group 3 mode<br>auto active on<br>Note You cannot configure ports in a<br>channel group without configuring<br>MACsec on the interface. You must<br>configure the commands in Step 3, 4,<br>5 and 6 before this step.                                                                                                    | Step 8 | <pre>channel-group channel-group-number mode {auto   desirable}   {active   passive}   {on}</pre> | Config<br>the mo | gures the port in a channel group and sets de.                                                                                              |
| Device (config-if) # channel-group 3 mode<br>auto active on<br>Channel group without configuring<br>MACsec on the interface. You must<br>configure the commands in Step 3, 4,<br>5 and 6 before this step.                                                                                                    |        | Example:                                                                                          | Note             | You cannot configure ports in a                                                                                                    |
|                                                                                                    |        | <pre>Device(config-if)# channel-group 3 mode<br/>auto active on</pre>                             |                  | channel group without configuring<br>MACsec on the interface. You must<br>configure the commands in Step 3, 4,<br>5 and 6 before this step. |

|        | Command or Action              | Purpose                                                                                                    |
|--------|--------------------------------|----------------------------------------------------------------------------------------------------|
|        |                                | The channel-number range is from 1 to 4096.<br>The port channel associated with this channel<br>group is automatically created if the port<br>channel does not already exist.For mode, select<br>one of the following keywords:       |
|        |                                | • <b>auto</b> — Enables PAgP only if a PAgP<br>device is detected. This places the port into<br>a passive negotiating state, in which the<br>port responds to PAgP packets it receives<br>but does not start PAgP packet negotiation. |
|        |                                | <b>Note</b> The <b>auto</b> keyword is not<br>supported when EtherChannel<br>members are from different<br>switches in the switch stack.                                                                                              |
|        |                                | • <b>desirable</b> — Unconditionally enables<br>PAgP. This places the port into an active<br>negotiating state, in which the port starts<br>negotiations with other ports by sending<br>PAgP packets.                                 |
|        |                                | <b>Note</b> The <b>desirable</b> keyword is not supported when EtherChannel members are from different switches in the switch stack.                                                                                                  |
|        |                                | • <b>on</b> — Forces the port to channel without PAgP or LACP. In the on mode, an EtherChannel exists only when a port group in the <b>on</b> mode is connected to another port group in the <b>on</b> mode.                          |
|        |                                | • active — Enables LACP only if a LACP device is detected. It places the port into an active negotiating state in which the port starts negotiations with other ports by sending LACP packets.                                        |
|        |                                | • <b>passive</b> — Enables LACP on the port and places it into a passive negotiating state in which the port responds to LACP packets that it receives, but does not start LACP packet negotiation.                                   |
| Step 9 | end<br>Example:                | Exits interface configuration mode and returns to privileged EXEC mode.                                                                                                    |
|        | Device(config-if)# <b>cend</b> |                                                                                                    |

### **Configuring Port Channel Logical Interfaces for Layer 2 EtherChannels**

To create a port channel interface for a Layer 2 EtherChannel, perform this task:

### Procedure

|        | Command or Action                                                                              | Purpose                                                                                       |
|--------|------------------------------------------------------------------------------------------------|-----------------------------------------------------------------------------------------------|
| Step 1 | enable                                                                                         | Enables privileged EXEC mode.                                                                 |
|        | Example:                                                                                       | Enter your password, if prompted.                                                             |
|        | Device> enable                                                                                 |                                                                                               |
| Step 2 | configure terminal                                                                             | Enters global configuration mode.                                                             |
|        | Example:                                                                                       |                                                                                               |
|        | Device# configure terminal                                                                     |                                                                                               |
| Step 3 | interface port-channel channel-group-number                                                    | Creates the port channel interface.                                                           |
|        | Example:<br>Device(config) # interface port-channel<br>1                                       | <b>Note</b> Use the <b>no</b> form of this command to delete the port channel interface.      |
| Step 4 | <pre>switchport Example: Device(config-if)# switchport</pre>                                   | Switches an interface that is in Layer 3 mode<br>into Layer 2 mode for Layer 2 configuration. |
| Step 5 | <pre>switchport mode {access   trunk} Example: Device(config-if)# switchport mode access</pre> | Assigns all ports as static-access ports in the same VLAN, or configure them as trunks.       |
| Step 6 | <pre>end Example: Device(config-if)# end</pre>                                                 | Exits interface configuration mode and returns to privileged EXEC mode.                       |

### **Configuring Port Channel Logical Interfaces for Layer 3 EtherChannels**

To create a port channel interface for a Layer 3 EtherChannel, perform this task:

|        | Command or Action          | Purpose                           |  |
|--------|----------------------------|-----------------------------------|--|
| Step 1 | enable                     | Enables privileged EXEC mode.     |  |
|        | Example:                   | Enter your password, if prompted. |  |
|        | Device> enable             |                                   |  |
| Step 2 | configure terminal         | Enters global configuration mode. |  |
|        | Example:                   |                                   |  |
|        | Device# configure terminal |                                   |  |

L

|        | Command or Action                                                  | Purpose                                       |  |
|--------|--------------------------------------------------------------------|-----------------------------------------------|--|
| Step 3 | interface interface-id                                             | Enters interface configuration mode.          |  |
|        | Example:                                                           |                                               |  |
|        | Device(config)# interface gigabitethernet 1/0/2                    |                                               |  |
| Step 4 | no switchport                                                      | Switches an interface that is in Layer 2 mode |  |
|        | Example:                                                           | into Layer 3 mode for Layer 3 configuration.  |  |
|        | <pre>Device(config-if) # no switchport</pre>                       |                                               |  |
| Step 5 | ip address ip-address subnet_mask                                  | Assigns an IP address and subnet mask to the  |  |
|        | Example:                                                           | EtherChannel.                                 |  |
|        | <pre>Device(config-if) # ip address 10.2.2.3 255.255.255.254</pre> |                                               |  |
| Step 6 | end                                                                | Exits interface configuration mode and return |  |
|        | Example:                                                           | to privileged EXEC mode.                      |  |
|        | Device(config-if)# end                                             |                                               |  |

# **Configuring MACsec Cipher Announcement**

The following sections provide information about the various tasks to configure MACsec cipher announcement.

### **Configuring an MKA Policy for Secure Announcement**

Beginning in privileged EXEC mode, follow these steps to create an MKA Protocol policy to enable secure announcement in MKPDUs. By default, secure announcements are disabled.

|        | Command or Action                                | Purpose                                                                       |
|--------|--------------------------------------------------|-------------------------------------------------------------------------------|
| Step 1 | enable                                           | Enables privileged EXEC mode.                                                 |
|        | Example:                                         | Enter your password, if prompted.                                             |
|        | Device> enable                                   |                                                                               |
| Step 2 | configure terminal                               | Enters global configuration mode.                                             |
|        | Example:                                         |                                                                               |
|        | Device# configure terminal                       |                                                                               |
| Step 3 | mka policy policy-name                           | Identifies an MKA policy and enters MKA                                       |
|        | Example:                                         | policy configuration mode. The maximum<br>policy name length is 16 characters |
|        | <pre>Device(config)# mka policy mka_policy</pre> | Note The default MACsec cipher suite in the MKA policy is GCM-AES-128.        |

I

| Command or Action |                                                                                                    | Purpose                                                                                                    |  |  |
|-------------------|----------------------------------------------------------------------------------------------------|----------------------------------------------------------------------------------------------------|--|--|
| Step 4            | key-server <i>priority</i><br>Example:                                                                         | Configures MKA key server options and sets priority between 0-255.                                                                                                    |  |  |
|                   | Device(config-mka-policy)# key-server<br>priority 200                                                          | <b>Note</b> When value of key server priority is set to 255, the peer cannot become the key server. The key server priority value is valid only for MKA PSK. This does not apply to MKA EAP-TLS. |  |  |
| Step 5            | <pre>send-secure-announcements Example: Device(config-mka-policy)# send-secure-announcements</pre>             | Enables sending of secure announcements. Us<br>the <b>no</b> form of the command to disable sendir<br>of secure announcements. By default, secure<br>announcements are disabled.                 |  |  |
| Step 6            | <pre>macsec-cipher-suite gcm-aes-128 Example: Device(config-mka-policy)# macsec-cipher-suite gcm-aes-128</pre> | Configures cipher suite for deriving SAK with 128-bit encryption.                                                                                                    |  |  |
| Step 7            | end<br>Example:<br>Device(config-mka-policy)# end                                                              | Exits MKA policy configuration mode and returns to privileged EXEC mode.                                                                                                    |  |  |
| Step 8            | <pre>show mka policy Example: Device# show mka policy</pre>                                                    | Displays MKA policies.                                                                                                    |  |  |

### **Configuring Secure Announcement Globally**

Beginning in privileged EXEC mode, follow these steps to enable secure announcement globally across all the MKA policies.

|                                                                 | Command or Action          | Purpose                                                                            |
|-----------------------------------------------------------------|----------------------------|------------------------------------------------------------------------------------|
| Step 1                                                          | enable                     | Enables privileged EXEC mode.                                                      |
|                                                                 | Example:                   | Enter your password, if prompted.                                                  |
|                                                                 | Device> enable             |                                                                                    |
| Step 2                                                          | configure terminal         | Enters global configuration mode.                                                  |
|                                                                 | Example:                   |                                                                                    |
|                                                                 | Device# configure terminal |                                                                                    |
| Step 3         mka defaults policy<br>send-secure-announcements |                            | Enables sending of secure announcements in MKPDUs across MKA policies. By default, |
|                                                                 | Example:                   | secure announcements are disabled.                                                 |

L

|        | Command or Action                                                 | Purpose                                       |  |
|--------|-------------------------------------------------------------------|-----------------------------------------------|--|
|        | Device(config) # mka defaults policy<br>send-secure-announcements |                                               |  |
| Step 4 | end                                                               | Exits global configuration mode and returns t |  |
|        | Example:                                                          | privileged EXEC mode.                         |  |
|        | Device(config)# end                                               |                                               |  |

## **Configuring EAPOL Announcements on an Interface**

Beginning in privileged EXEC mode, follow these steps to configure EAPOL Announcement on an interface.

#### Procedure

|        | Command or Action                                  | Purpose                                        |  |
|--------|----------------------------------------------------|------------------------------------------------|--|
| Step 1 | enable                                             | Enables privileged EXEC mode.                  |  |
|        | Example:                                           | Enter your password, if prompted.              |  |
|        | Device> enable                                     |                                                |  |
| Step 2 | configure terminal                                 | Enters global configuration mode.              |  |
|        | Example:                                           |                                                |  |
|        | Device# configure terminal                         |                                                |  |
| Step 3 | interface interface-id                             | Identifies the MACsec interface, and enters    |  |
|        | Example:                                           | interface configuration mode. The interface    |  |
|        | Device(config)# interface gigabitethernet<br>1/0/1 | must be a physical interface.                  |  |
| Step 4 | eapol annoucement                                  | Enables EAPOL announcements. Use the no        |  |
|        | Example:                                           | form of the command to disable EAPOL           |  |
|        | Device(config-if)# eapol announcement              | announcements are disabled.                    |  |
| Step 5 | end                                                | Exits interface configuration mode and returns |  |
|        | Example:                                           | to privileged EXEC mode.                       |  |
|        | Device(config-if) # configure terminal             |                                                |  |

# Configuring Cisco TrustSec MACsec

### Configuring Cisco TrustSec Switch-to-Switch Link Security in Manual Mode

### Before you begin

When manually configuring Cisco TrustSec on an interface, consider these usage guidelines and restrictions:

• If no SAP parameters are defined, Cisco TrustSec encapsulation or encryption is not performed.

- If you select GCM as the SAP operating mode, you must have a MACsec Encryption software license from Cisco. If you select GCM without the required license, the interface is forced to a link-down state.
- These protection levels are supported when you configure SAP pairwise master key (sap pmk):
  - SAP is not configured: no protection.
  - sap mode-list gcm-encrypt gmac no-encap: protection desirable but not mandatory.
  - **sap mode-list gcm-encrypt gmac**: confidentiality preferred and integrity required. The protection is selected by the supplicant according to supplicant preference.
  - sap mode-list gmac: integrity only.
  - sap mode-list gcm-encrypt: confidentiality required.
  - sap mode-list gmac gcm-encrypt: integrity required and preferred, confidentiality optional.
- Before changing the configuration from MKA to Cisco TrustSec SAP and vice versa, we recommend that you remove the interface configuration.

Beginning in privileged EXEC mode, follow these steps to manually configure Cisco TrustSec on an interface to another Cisco TrustSec device:

|        | Command or Action                                                                                                    | Purpose                                                                                                    |  |  |
|--------|----------------------------------------------------------------------------------------------------|----------------------------------------------------------------------------------------------------|--|--|
| Step 1 | configure terminal<br>Example:<br>Device# configure terminal                                                                                                    | Enters global configuration mode.                                                                                                    |  |  |
| Step 2 | <pre>interface interface-id Example: Device (config) # interface tengigabitethernet 1/1/2</pre>                                                                                    | <b>Note</b> Enters interface configuration mode.                                                                                                    |  |  |
| Step 3 | <pre>cts manual Example: Device(config-if)# cts manual</pre>                                                                                                    | Enters Cisco TrustSec manual configuration mode.                                                                                                    |  |  |
| Step 4 | <pre>sap pmk key [mode-list mode1 [mode2<br/>[mode3 [mode4]]]]<br/>Example:<br/>Device(config-if-cts-manual)# sap pmk<br/>1234abcdef mode-list<br/>gcm-encrypt null no-encap</pre> | <ul> <li>(Optional) Configures the SAP pairwise master key (PMK) and operation mode. SAP is disabled by default in Cisco TrustSec manual mode.</li> <li><i>key</i>: A hexadecimal value with an even number of characters and a maximum length of 32 characters.</li> <li>The SAP operation mode options:</li> </ul> |  |  |

|        | Command or Action                                              | Purpose                                                                                                    |  |  |
|--------|----------------------------------------------------------------|----------------------------------------------------------------------------------------------------|--|--|
|        |                                                                | • gcm-encrypt: Authentication and encryption                                                                                                    |  |  |
|        |                                                                | <b>Note</b> Select this mode for MACsec authentication and encryption if your software license supports MACsec encryption.                                           |  |  |
|        |                                                                | • gmac: Authentication, no encryption                                                                                                    |  |  |
|        |                                                                | • <b>no-encap</b> : No encapsulation                                                                                                    |  |  |
|        |                                                                | • <b>null</b> : Encapsulation, no authentication or encryption                                                                                                    |  |  |
|        |                                                                | <b>Note</b> If the interface is not capable of data link encryption, <b>no-encap</b> is the default and the only available SAP operating mode. SGT is not supported. |  |  |
| Step 5 | no propagate sgt                                               | Use the <b>no</b> form of this command when the peer                                                                                                    |  |  |
|        | Example:<br>Device(config-if-cts-manual)# no<br>propagate sgt  | is incapable of processing a SGT. The <b>no</b><br><b>propagate sgt</b> command prevents the interface<br>from transmitting the SGT to the peer.                     |  |  |
| Step 6 | exit                                                           | Exits Cisco TrustSec 802.1x interface                                                                                                    |  |  |
|        | Example:                                                       | configuration mode.                                                                                                    |  |  |
|        | <pre>Device(config-if-cts-manual)# exit</pre>                  |                                                                                                    |  |  |
| Step 7 | end                                                            | Returns to privileged EXEC mode.                                                                                                    |  |  |
|        | Example:                                                       |                                                                                                    |  |  |
|        | <pre>Device(config-if)# end</pre>                              |                                                                                                    |  |  |
| Step 8 | <pre>show cts interface [interface-id   brief   summary]</pre> | (Optional) Verify the configuration by displaying TrustSec-related interface characteristics.                                                                        |  |  |
| Step 9 | copy running-config startup-config                             | (Optional) Saves your entries in the                                                                                                    |  |  |
|        | Example:                                                       | configuration file.                                                                                                    |  |  |
|        | Device#copy running-config startup-confi                       | ig                                                                                                    |  |  |

# **Configuring Examples for MACsec Encryption**

## **Example: Configuring MKA and MACsec**

This example shows how to create an MKA policy:

```
Device> enable
Device# configure terminal
Device(config)# mka policy mka_policy
Device(config-mka-policy)# key-server priority 200
Device(config-mka-policy)# macsec-cipher-suite gcm-aes-128
Device(config-mka-policy)# confidentiality-offset 30
Device(config-mka-policy)# ssci-based-on-sci
Device(config-mka-policy)# end
```

This example shows how to configure MACsec on an interface:

```
Device> enable
Device# configure terminal
Device(config) # interface GigabitEthernet 1/0/1
Device(config-if) # switchport access vlan 1
Device (config-if) # switchport mode access
Device(config-if) # macsec
Device (config-if) #access-session event linksec fail action authorize vlan 1
Device(config-if) # access-session host-mode multi-domain
Device(config-if)# access-session linksec policy must-secure
Device(config-if) # access-session port-control auto
Device (config-if) #authentication periodic
Device(config-if) # authentication timer reauthenticate
Device (config-if) # authentication violation protect
Device (config-if) #mka policy mka_policy
Device (config-if) # dot1x pae authenticator
Device (config-if) # spanning-tree portfast
Device (config-if) #end
```

## Examples: Configuring MACsec MKA using PSK

This example shows how to configure MACsec MKA using PSK.

```
Device> enable
Device# configure terminal
Device(config)# Key chain keychain1 macsec
Device(config-keychain)# key 1000
Device(config-keychain-key)# cryptographic-algorithm aes-128-cmac
Device(config-keychain-key)# key-string 12345678901234567890123456789012
Device(config-keychain-key)# lifetime local 12:12:00 July 28 2016 12:19:00 July 28 2016
Device(config-keychain-key)# end
```

This example shows how to configure MACsec MKA on an interface using PSK.

```
Device> enable
Device# configure terminal
Device(config)# interface GigabitEthernet 0/0/0
Device(config-if)# mka policy mka_policy
Device(config-if)# mka pre-shared-key key-chain key-chain-name
Device(config-if)# macsec replay-protection window-size 10
Device(config-if)# end
```

#### MKA-PSK: CKN Behavior Change

Starting Cisco IOS XE Fuji 16.8.1 release, for MKA PSK sessions, the CKN uses exactly the same string as the CKN which is configured as the hex-string for the key, instead of the fixed 32 bytes.

```
Device> enable
Device# configure terminal
Device(config)# key chain abc macsec
Device(config-keychain)# key 11
Device(config-keychain-key)# cryptographic-algorithm aes-128-cmac
Device(config-keychain-key)# key-string 12345678901234567890123456789013
Device(config-keychain-key)# lifetime local 12:21:00 Sep 9 2015 infinite
Device(config-keychain-key)# end
```

The following is sample output of the **show mka session** command for the above configuration:

```
Device# show mka session
```

```
Total MKA Sessions..... 1
Secured Sessions... 1
Pending Sessions... 0
   _____
Interface
             Local-TxSCI
                                   Policy-Name
                                                    Inherited
                                                                      Kev-Server
Port-TD
              Peer-RxSCI
                                                                      CKN
                                  MACsec-Peers
                                                    Status
Et.0/0
               aabb.cc00.6600/0002
                                       icv
                                                      NO
                                                                        NO
2
              aabb.cc00.6500/0002 1
                                                   Secured
                                                                       11
                                                                            *Note that the
CKN key-string is exactly the same that has been configured for the key as hex-string.*
```

In case of interoperability between two images, where one having the CKN behavior change, and one without the CKN behavior change, the hex-string for the key must be a 64-character hex-string with zero padded for it to work on a device that has an image with the CKN behavior change. See the examples below:

Configuration without CKN key-string behavior change:

```
Device# configure terminal

Device(config)# key chain abc macsec

Device(config-keychain)# key 11

Device(config-keychain-key)# cryptographic-algorithm aes-128-cmac

Device(config-keychain-key)# key-string 12345678901234567890123456789013

Device(config-keychain-key)# lifetime local 12:21:00 Sep 9 2015 infinite

Device(config-keychain-key)# end
```

Configuration with CKN key-string behavior change:

#### Device# configure terminal

## Examples: Configuring MACsec MKA using Certificate-based MACsec

This example shows how to configure MACsec MKA using certificate-based MACsec:

```
Device> enable
Device# configure terminal
Device(config)# interface Gigabitethernet 1/0/1
```

```
Device(config-if) # macsec network-link
Device(config-if) # authentication periodic
Device(config-if) # authentication timer reauthenticate interval
Device(config-if) # access-session host-mode multi-domain
Device(config-if) # access-session closed
Device(config-if) # access-session port-control auto
Device(config-if) # dot1x pae both
Device(config-if) # dot1x credentials profile
Device(config-if) # dot1x supplicant eap profile profile_eap_tls
Device(config-if) # service-policy type control subscriber sub1
Device(config-if) # end
```

### Example: Configuring MACsec MKA for Port Channel using PSK

#### Etherchannel Mode — Static/On

The following is sample configuration on Device 1 and Device 2 with EtherChannel Mode on:

```
Device> enable
Device# configure terminal
Device (config) # key chain KC macsec
Device(config-key-chain) # key 1000
Device (config-key-chain) # cryptographic-algorithm aes-128-cmac
Device (config-key-chain) # key-string FC8F5B10557C192F03F60198413D7D45
Device(config-key-chain)# exit
Device (config) # mka policy POLICY
Device(config-mka-policy) # key-server priority 0
Device (config-mka-policy) # macsec-cipher-suite gcm-aes-128
Device(config-mka-policy)# confidentiality-offset 0
Device (config-mka-policy) # exit
Device (config) # interface gigabitethernet 1/0/1
Device(config-if) # channel-group 2 mode on
Device(config-if)# macsec network-link
Device (config-if) # mka policy POLICY
Device(config-if) # mka pre-shared-key key-chain KC
Device(config-if)# exit
Device(config) # interface gigabitethernet 1/0/2
Device(config-if) # channel-group 2 mode on
Device(config-if) # macsec network-link
Device(config-if) # mka policy POLICY
Device (config-if) # mka pre-shared-key key-chain KC
Device (config-if) # end
```

#### Layer 2 EtherChannel Configuration

#### Device 1

```
Device> enable
Device# configure terminal
Device(config)# interface port-channel 2
Device(config-if)# switchport
Device(config-if)# switchport mode trunk
Device(config-if)# no shutdown
Device(config-if)# end
```

#### Device 2

```
Device> enable
Device# configure terminal
Device(config)# interface port-channel 2
Device(config-if)# switchport
Device(config-if)# switchport mode trunk
```

Device (config-if) # no shutdown Device(config-if) # end The following is sample output from theshow etherchannel summary command: Flags: D - down P - bundled in port-channel I - stand-alone s - suspended H - Hot-standby (LACP only) R - Layer3 S - Layer2 U - in use f - failed to allocate aggregator M - not in use, minimum links not met u - unsuitable for bundling w - waiting to be aggregated d - default port A - formed by Auto LAG Number of channel-groups in use: 1 Number of aggregators: 1 Group Port-channel Protocol Ports 2 Po2(RU) Te1/0/1(P) Te1/0/2(P) Layer 3 EtherChannel Configuration Device 1 Device> enable Device# configure terminal Device(config)# interface port-channel 2 Device(config-if) # no switchport Device(config-if)# ip address 10.25.25.3 255.255.255.0 Device (config-if) # no shutdown Device(config-if) # end Device 2 Device> enable Device# configure terminal Device(config)# interface port-channel 2 Device(config-if) # no switchport Device(config-if) # ip address 10.25.25.4 255.255.255.0 Device(config-if) # no shutdown Device(config-if) # end The following is sample output from the show etherchannel summary command:

```
Flags: D - down P - bundled in port-channel
I - stand-alone s - suspended
H - Hot-standby (LACP only)
R - Layer3 S - Layer2
U - in use f - failed to allocate aggregator
M - not in use, minimum links not met
```

#### Etherchannel Mode — LACP

The following is sample configuration on Device 1 and Device 2 with EtherChannel Mode as LACP.

```
Device> enable
Device# configure terminal
Device(config) # key chain KC macsec
Device(config-key-chain) # key 1000
Device(config-key-chain) # cryptographic-algorithm aes-128-cmac
Device (config-key-chain) # key-string FC8F5B10557C192F03F60198413D7D45
Device(config-key-chain)# exit
Device (config) # mka policy POLICY
Device(config-mka-policy)# key-server priority 0
Device (config-mka-policy) # macsec-cipher-suite gcm-aes-128
Device(config-mka-policy) # confidentiality-offset 0
Device(config-mka-policy)# exit
Device(config) # interface gigabitethernet 1/0/1
Device(config-if)# channel-group 2 mode active
Device (config-if) # macsec network-link
Device (config-if) # mka policy POLICY
Device(config-if) # mka pre-shared-key key-chain KC
Device(config-if) # exit
Device(config)# interface gigabitethernet 1/0/2
Device(config-if) # channel-group 2 mode active
Device(config-if)# macsec network-link
Device (config-if) # mka policy POLICY
Device (config-if) # mka pre-shared-key key-chain KC
Device(config-if) # end
```

#### Layer 2 EtherChannel Configuration

Device 1

```
Device> enable
Device# configure terminal
Device(config)# interface port-channel 2
Device(config-if)# switchport
Device(config-if)# switchport mode trunk
Device(config-if)# no shutdown
Device(config-if)# end
```

Device 2

```
Device> enable
Device# configure terminal
Device(config)# interface port-channel 2
Device(config-if)# switchport
Device(config-if)# switchport mode trunk
Device(config-if)# no shutdown
Device(config-if)# end
```

The following is sample output from the **show etherchannel summary** command:

```
P - bundled in port-channel
Flags: D - down
      I - stand-alone s - suspended
      H - Hot-standby (LACP only)
                S - Layer2
      R - Layer3
      U - in use
                   f - failed to allocate aggregator
      M - not in use, minimum links not met
      u - unsuitable for bundling
      w - waiting to be aggregated
      d - default port
      A - formed by Auto LAG
Number of channel-groups in use: 1
Number of aggregators:
                             1
_____
2
      Po2(SU)
                    LACP
                           Te1/1/1(P) Te1/1/2(P)
```

Layer 3 EtherChannel Configuration

Device 1

```
Device> enable
Device# configure terminal
Device(config)# interface port-channel 2
Device(config-if)# no switchport
Device(config-if)# ip address 10.25.25.3 255.255.0
Device(config-if)# no shutdown
Device(config-if)# end
```

Device 2

```
Device> enable
Device# configure terminal
Device(config)# interface port-channel 2
Device(config-if)# no switchport
Device(config-if)# ip address 10.25.25.4 255.255.0
Device(config-if)# no shutdown
Device(config-if)# end
```

The following is sample output from the show etherchannel summary command:

```
Flags: D - down P - bundled in port-channel
I - stand-alone s - suspended
H - Hot-standby (LACP only)
```

R - Layer3 S - Layer2 U - in use f - failed to allocate aggregator M - not in use, minimum links not met u - unsuitable for bundling w - waiting to be aggregated d - default port A - formed by Auto LAG Number of channel-groups in use: 1 Number of aggregators: 1 Group Port-channel Protocol Ports 2 Po2 (RU) LACP Te1/1/1(P) Te1/1/2(P)

#### Etherchannel Mode — PAgP

The following is sample configuration on Device 1 and Device 2 with EtherChannel Mode as PAgP:

```
Device> enable
Device# configure terminal
Device (config) # key chain KC macsec
Device(config-key-chain)# key 1000
Device(config-key-chain) # cryptographic-algorithm aes-128-cmac
Device(config-key-chain)# key-string FC8F5B10557C192F03F60198413D7D45
Device(config-key-chain) # exit
Device (config) # mka policy POLICY
Device(config-mka-policy)# key-server priority 0
Device(config-mka-policy) # macsec-cipher-suite gcm-aes-128
Device(config-mka-policy) # confidentiality-offset 0
Device(config-mka-policy)# exit
Device (config) # interface gigabitethernet 1/0/1
Device(config-if) # channel-group 2 mode desirable
Device(config-if) # macsec network-link
Device (config-if) # mka policy POLICY
Device (config-if) # mka pre-shared-key key-chain KC
Device(config-if) # exit
Device(config)# interface gigabitethernet 1/0/2
Device(config-if) # channel-group 2 mode desirable
Device(config-if) # macsec network-link
Device(config-if) # mka policy POLICY
Device(config-if) # mka pre-shared-key key-chain KC
Device (config-if) # end
```

#### Layer 2 EtherChannel Configuration

Device 1

```
Device> enable
Device# configure terminal
Device(config)# interface port-channel 2
Device(config-if)# switchport
Device(config-if)# switchport mode trunk
```

Device(config-if) # no shutdown
Device(config-if) # end

#### Device 2

```
Device> enable
Device# configure terminal
Device(config)# interface port-channel 2
Device(config-if)# switchport
Device(config-if)# switchport mode trunk
Device(config-if)# no shutdown
Device(config-if)# end
```

The following shows a sample output from the **show etherchannel summary** command.

```
Flags: D - down
                        P - bundled in port-channel
       I - stand-alone s - suspended
       H - Hot-standby (LACP only)
        R - Layer3
                   S - Layer2
                      f - failed to allocate aggregator
       U - in use
       M - not in use, minimum links not met
        u - unsuitable for bundling
        w - waiting to be aggregated
        d - default port
       A - formed by Auto LAG
Number of channel-groups in use: 1
Number of aggregators:
                                 1
  _____
 2
        Po2(SU)
                       PAqP
                            Te1/1/1(P) Te1/1/2(P)
Layer 3 EtherChannel Configuration
Device 1
Device> enable
Device# configure terminal
Device(config)# interface port-channel 2
Device(config-if) # no switchport
Device(config-if) # ip address 10.25.25.3 255.255.0
Device(config-if) # no shutdown
Device(config-if)# end
```

### Device 2

```
Device> enable
Device# configure terminal
Device(config)# interface port-channel 2
Device(config-if)# no switchport
Device(config-if)# ip address 10.25.25.4 255.255.255.0
Device(config-if)# no shutdown
Device(config-if)# end
```

The following is sample output from the **show etherchannel summary** command:

```
Flags: D - down P - bundled in port-channel
      I - stand-alone s - suspended
      H - Hot-standby (LACP only)
      R - Layer3 S - Layer2
      U - in use
                  f - failed to allocate aggregator
      M - not in use, minimum links not met
      u - unsuitable for bundling
      w - waiting to be aggregated
      d - default port
      A - formed by Auto LAG
Number of channel-groups in use: 1
Number of aggregators:
                            1
Group Port-channel Protocol
                           Ports
2
                  PAgP Te1/1/1(P) Te1/1/2(P)
      Po2 (RU)
```

#### **Displaying Active MKA Sessions**

The following shows all the active MKA sessions.

```
Device# show mka sessions interface Te1/0/1
```

| Interface             | Local-TxSCI      | Policy-Name  | Inherited |     |
|-----------------------|------------------|--------------|-----------|-----|
| Key-Server<br>Port-ID | Peer-RxSCI       | MACsec-Peers | Status    | CKN |
| Te1/0/1               | 00a3.d144.3364/0 | 025 POLICY   | NO        | NO  |
| 37<br>1000            | 701f.539b.b0c6/0 | 0032 1       | Secured   |     |

### **Examples: Configuring MACsec Cipher Announcement**

This example shows how to configure MKA policy for Secure Announcement:

```
Device> enable
Device# configure terminal
Device(config)# mka policy mka_policy
Device(config-mka-policy)# key-server 2
Device(config-mka-policy)# send-secure-announcements
Device(config-mka-policy)#macsec-cipher-suite gcm-aes-128confidentiality-offset 0
Device(config-mka-policy)# end
```

This example shows how to configure Secure Announcement globally:

```
Device> enable
Device# configure terminal
Device(config)# mka defaults policy send-secure-announcements
Device(config)# end
```

This example shows how to configure EAPoL Announcements on an interface:

```
Device> enable
Device# configure terminal
Device(config)# interface GigabitEthernet 1/0/1
Device(config-if)# eapol announcement
Device(config-if)# end
```

The following is sample output from the **show running-config interface** *interface-name* command with EAPoL announcement enabled.

```
Device# show running-config interface GigabitEthernet 1/0/1
```

```
switchport mode access
macsec
access-session host-mode multi-host
access-session closed
access-session port-control auto
dot1x pae authenticator
dot1x timeout quiet-period 10
dot1x timeout tx-period 5
dot1x timeout supp-timeout 10
dot1x supplicant eap profile peap
eapol announcement
spanning-tree portfast
service-policy type control subscriber Dot1X
```

The following is sample output from the **show mka sessions interface** *interface-name* **detail** command with secure announcement disabled.

Device# show mka sessions interface GigabitEthernet 1/0/1 detail

Latest SAK Status..... Rx & Tx Latest SAK AN..... 0 Latest SAK KI (KN)..... D46CBEC05D5D67594543CEAE00000001 (1) Old SAK Status..... FIRST-SAK Old SAK AN..... 0 Old SAK KI (KN) ..... FIRST-SAK (0) SAK Transmit Wait Time... 0s (Not waiting for any peers to respond) SAK Retire Time..... Os (No Old SAK to retire) MKA Policy Name..... p2 Key Server Priority..... 2 Delay Protection..... NO Replay Protection..... YES Replay Window Size..... 0 Confidentiality Offset... 0 Algorithm Agility..... 80C201 Send Secure Announcement.. DISABLED SAK Cipher Suite..... 0080C20001000001 (GCM-AES-128) MACsec Capability...... 3 (MACsec Integrity, Confidentiality, & Offset) MACsec Desired..... YES # of MACsec Capable Live Peers..... 1 # of MACsec Capable Live Peers Responded.. 1 Live Peers List: MN ΜI Rx-SCI (Peer) KS Priority \_\_\_\_\_ 38046BA37D7DA77E06D006A9 89555 c800.8459.e764/002a 10 Potential Peers List: Rx-SCI (Peer) KS Priority ΜT MN \_\_\_\_\_ Dormant Peers List: ΜI MN Rx-SCI (Peer) KS Priority \_\_\_\_\_

The following is sample output from the **show mka sessions details** command with secure announcement disabled.

Device# show mka sessions details

Member Identifier (MI)... D46CBEC05D5D67594543CEAE Message Number (MN)..... 89572 EAP Role..... NA Key Server..... YES MKA Cipher Suite..... AES-128-CMAC Latest SAK Status..... Rx & Tx Latest SAK AN..... 0 Latest SAK KI (KN)..... D46CBEC05D5D67594543CEAE00000001 (1) Old SAK Status..... FIRST-SAK Old SAK AN..... 0 Old SAK KI (KN) ..... FIRST-SAK (0) SAK Transmit Wait Time... 0s (Not waiting for any peers to respond) SAK Retire Time..... Os (No Old SAK to retire) MKA Policy Name..... p2 Key Server Priority..... 2 Delay Protection..... NO Replay Protection..... YES Replay Window Size..... 0 Confidentiality Offset... 0 Algorithm Agility..... 80C201 Send Secure Announcement.. DISABLED SAK Cipher Suite..... 0080C20001000001 (GCM-AES-128) MACsec Capability...... 3 (MACsec Integrity, Confidentiality, & Offset) MACsec Desired..... YES # of MACsec Capable Live Peers..... 1 # of MACsec Capable Live Peers Responded.. 1 Live Peers List: МТ MN Rx-SCI (Peer) KS Priority \_\_\_\_\_ 38046BA37D7DA77E06D006A9 89560 c800.8459.e764/002a 10 Potential Peers List: Rx-SCI (Peer) KS Priority МТ MN \_\_\_\_\_ Dormant Peers List: MN Rx-SCI (Peer) KS Priority МТ \_\_\_\_\_ \_\_\_\_\_

The following is sample output from the **show mka policy** *policy-name* **detail** command with secure announcement disabled.

```
Key Server Priority.... 2
Confidentiality Offset. 0
Send Secure Announcement..DISABLED
Cipher Suite(s)..... GCM-AES-128
Applied Interfaces...
GigabitEthernet1/0/1
```

## **Example: Displaying MKA Information**

The following is a sample output from the **show mka sessions** command:

```
Device# show mka sessions
```

```
Total MKA Sessions..... 1
Secured Sessions... 1
Pending Sessions... 0
```

| Interface | Local-TxSCI         | Policy-Name  | Inherited | Key-Server |
|-----------|---------------------|--------------|-----------|------------|
| Port-ID   | Peer-RxSCI          | MACsec-Peers | Status    | CKN        |
| Gi1/0/1   | 204c.9e85.ede4/002b | p2           | NO        | YES        |
| 43        | c800.8459.e764/002a | 1            | Secured   |            |

The following is a sample output from the **show mka sessions interface** *interface-name* command:

Device# show mka sessions interface GigabitEthernet 1/0/1

Summary of All Currently Active MKA Sessions on Interface GigabitEthernet1/0/1...

| Interface<br>Port-ID | Local-TxSCI<br>Peer-RxSCI               | Policy-Name<br>MACsec-Peers             | Inherited<br>Status                     | Key-Server<br>CKN |
|----------------------|-----------------------------------------|-----------------------------------------|-----------------------------------------|-------------------|
| Gi1/0/1              | 204c.9e85.ede4/0                        | 02b p2                                  | NO                                      | YES               |
| 43                   | c800.8459.e764/0                        | 02a 1                                   | Secured                                 |                   |
| 010000000000         | 000000000000000000000000000000000000000 | 000000000000000000000000000000000000000 | 000000000000000000000000000000000000000 |                   |

The following is sample output from the show mka sessions interface interface-name detail command.

Device# show mka sessions interface GigabitEthernet 1/0/1 detail

```
MKA Detailed Status for MKA Session
_____
Status: SECURED - Secured MKA Session with MACsec
Local Tx-SCI..... 204c.9e85.ede4/002b
Interface MAC Address.... 204c.9e85.ede4
MKA Port Identifier..... 43
Interface Name..... GigabitEthernet1/0/1
Audit Session ID.....
Member Identifier (MI)... D46CBEC05D5D67594543CEAE
Message Number (MN)..... 89567
EAP Role..... NA
Key Server..... YES
MKA Cipher Suite..... AES-128-CMAC
Latest SAK Status..... Rx & Tx
Latest SAK AN..... 0
```

```
Latest SAK KI (KN)..... D46CBEC05D5D67594543CEAE00000001 (1)
Old SAK Status..... FIRST-SAK
Old SAK AN..... 0
Old SAK KI (KN) ..... FIRST-SAK (0)
SAK Transmit Wait Time... Os (Not waiting for any peers to respond)
SAK Retire Time..... Os (No Old SAK to retire)
MKA Policy Name..... p2
Key Server Priority..... 2
Delay Protection..... NO
Replay Protection..... YES
Replay Window Size..... 0
Confidentiality Offset... 0
Algorithm Agility..... 80C201
Send Secure Announcement.. DISABLED
SAK Cipher Suite..... 0080C20001000001 (GCM-AES-128)
MACsec Capability...... 3 (MACsec Integrity, Confidentiality, & Offset)
MACsec Desired..... YES
# of MACsec Capable Live Peers..... 1
# of MACsec Capable Live Peers Responded.. 1
Live Peers List:
                             Rx-SCI (Peer) KS Priority
 ΜI
                    MN
 _____
 38046BA37D7DA77E06D006A9 89555
                             c800.8459.e764/002a 10
Potential Peers List:
                    MN
                             Rx-SCI (Peer)
                                              KS Priority
 МТ
 _____
Dormant Peers List:
                        Rx-SCI (Peer)
                                          KS Priority
 ΜI
                    MN
 _____
                          _____
```

The following is a sample output from the **show mka sessions details** command:

Device# show mka sessions details

```
MKA Detailed Status for MKA Session
_____
Status: SECURED - Secured MKA Session with MACsec
Local Tx-SCI..... 204c.9e85.ede4/002b
Interface MAC Address.... 204c.9e85.ede4
MKA Port Identifier..... 43
Interface Name..... GigabitEthernet1/0/1
Audit Session ID.....
Member Identifier (MI)... D46CBEC05D5D67594543CEAE
Message Number (MN)..... 89572
EAP Role..... NA
Key Server..... YES
MKA Cipher Suite..... AES-128-CMAC
Latest SAK Status..... Rx & Tx
Latest SAK AN..... 0
Latest SAK KI (KN)..... D46CBEC05D5D67594543CEAE00000001 (1)
Old SAK Status..... FIRST-SAK
Old SAK AN..... 0
Old SAK KI (KN) ..... FIRST-SAK (0)
SAK Transmit Wait Time... Os (Not waiting for any peers to respond)
SAK Retire Time..... Os (No Old SAK to retire)
```

```
MKA Policy Name..... p2
Key Server Priority..... 2
Delay Protection..... NO
Replay Protection..... YES
Replay Window Size..... 0
Confidentiality Offset... 0
Algorithm Agility..... 80C201
Send Secure Announcement.. DISABLED
SAK Cipher Suite..... 0080C20001000001 (GCM-AES-128)
MACsec Capability...... 3 (MACsec Integrity, Confidentiality, & Offset)
MACsec Desired..... YES
# of MACsec Capable Live Peers..... 1
# of MACsec Capable Live Peers Responded.. 1
Live Peers List:
                  MN
                           Rx-SCI (Peer)
                                         KS Priority
 ΜI
 _____
 38046BA37D7DA77E06D006A9 89560 c800.8459.e764/002a 10
Potential Peers List:
                MN Rx-SCI (Peer) KS Priority
 ΜI
 _____
Dormant Peers List:
                   MN Rx-SCI (Peer) KS Priority
 ΜT
 _____
```

The following is a sample output from the **show mka policy** command:

Device# show mka policy

MKA Policy Summary...

| Policy<br>Name   | KS<br>Priority | Delay<br>Protect | Replay<br>Protect | Window<br>Size | Conf<br>Offset | Cipher<br>Suite(s) | Interfaces<br>Applied |
|------------------|----------------|------------------|-------------------|----------------|----------------|--------------------|-----------------------|
| *DEFAULT POLICY* | 0              | FALSE            | TRUE              | 0              | 0              | GCM-AES-128        |                       |
| pl               | 1              | FALSE            | TRUE              | 0              | 0              | GCM-AES-128        |                       |
| p2               | 2              | FALSE            | TRUE              | 0              | 0              | GCM-AES-128        | Gi1/0/1               |

The following is a sample output from the **show mka policy** *policy-name* command:

```
Device# show mka policy p2
```

MKA Policy Summary...

| Policy | KS       | Delay   | Replay  | Window | Conf   | Cipher      | Interfaces |
|--------|----------|---------|---------|--------|--------|-------------|------------|
| Name   | Priority | Protect | Protect | Size   | Offset | Suite(s)    | Applied    |
| p2     | 2        | FALSE   | TRUE    | 0      | 0      | GCM-AES-128 | Gi1/0/1    |

The following is a sample output from the **show mka policy** *policy-name* **detail** command:

Device# show mka policy p2 detail

```
Applied Interfaces...
GigabitEthernet1/0/1
```

The following is a sample output from the **show mka statistics interface** *interface-name* command:

Device# show mka statistics interface GigabitEthernet 1/0/1

```
MKA Statistics for Session
_____
Reauthentication Attempts.. 0
CA Statistics
  Pairwise CAKs Derived... 0
  Pairwise CAK Rekeys..... 0
  Group CAKs Generated.... 0
  Group CAKs Received..... 0
SA Statistics
  SAKs Generated..... 1
  SAKs Rekeyed..... 0
  SAKs Received..... 0
  SAK Responses Received.. 1
MKPDU Statistics
  MKPDUs Validated & Rx... 89585
     "Distributed SAK".. 0
     "Distributed CAK".. 0
  MKPDUs Transmitted..... 89596
     "Distributed SAK".. 1
     "Distributed CAK".. 0
```

The following is a sample output from the **show mka summary** command:

Device# show mka summary

| Total | MKA  | Sess | sions   |    | • | 1 |
|-------|------|------|---------|----|---|---|
|       | Secu | ared | Sessior | 1s |   | 1 |
|       | Pend | ling | Sessior | 1s |   | 0 |

| Interface | Local-TxSCI         | Policy-Name  | Inherited | Key-Server |
|-----------|---------------------|--------------|-----------|------------|
| Port-ID   | Peer-RxSCI          | MACsec-Peers | Status    | CKN        |
| Gi1/0/1   | 204c.9e85.ede4/002b | p2           | NO        | YES        |
| 43        | c800.8459.e764/002a | 1            | Secured   |            |

```
MKA Global Statistics
```

SA Statistics SAKs Generated..... 1 SAKs Rekeyed..... 0 SAKs Received..... 0 SAK Responses Received..... 1 MKPDU Statistics MKPDUs Validated & Rx..... 89589 "Distributed SAK"..... 0 "Distributed CAK"..... 0 MKPDUs Transmitted..... 89600 "Distributed SAK"..... 1 "Distributed CAK"..... 0 MKA Error Counter Totals \_\_\_\_\_ Session Failures Bring-up Failures..... 0 Reauthentication Failures..... 0 Duplicate Auth-Mgr Handle..... 0 SAK Failures SAK Generation..... 0 Hash Key Generation..... 0 SAK Encryption/Wrap..... 0 SAK Decryption/Unwrap..... 0 SAK Cipher Mismatch..... 0 CA Failures Group CAK Generation..... 0 Group CAK Encryption/Wrap..... 0 Group CAK Decryption/Unwrap..... 0 Pairwise CAK Derivation..... 0 CKN Derivation..... 0 ICK Derivation..... 0 KEK Derivation..... 0 Invalid Peer MACsec Capability... 0 MACsec Failures Rx SC Creation..... 0 Tx SC Creation..... 0 Rx SA Installation..... 0 Tx SA Installation..... 0 MKPDU Failures MKPDU Tx..... 0 MKPDU Rx Validation..... 0 MKPDU Rx Bad Peer MN..... 0 MKPDU Rx Non-recent Peerlist MN.. 0

The following is a sample output from the **show macsec interface** command:

Device# show macsec interface HundredGigE 2/0/4

```
MACsec is enabled
Replay protect : enabled
Replay window : 0
Include SCI : yes
Use ES Enable : no
Use SCB Enable : no
Admin Pt2Pt MAC : forceTrue(1)
Pt2Pt MAC Operational : no
Cipher : GCM-AES-128
Confidentiality Offset : 0
```

Capabilities ICV length : 16 Data length change supported: yes Max. Rx SA : 16 Max. Tx SA : 16 Max. Rx SC : 8 Max. Tx SC : 8 Validate Frames : strict PN threshold notification support : Yes Ciphers supported : GCM-AES-128 GCM-AES-256 GCM-AES-XPN-128 GCM-AES-XPN-256 Access control : must secure Transmit Secure Channels SCI : 3C5731BBB5850475 SC state : inUse(1) Elapsed time : 7w0d Start time : 7w0d Current AN: 0 Previous AN: -Next PN: 149757 SA State: inUse(1) Confidentiality : yes SAK Unchanged : yes SA Create time : 00:04:41 SA Start time : 7w0d SC Statistics Auth-only Pkts : 0 Auth-only Bytes : 0 Encrypted Pkts : 0 Encrypted Bytes : 0 SA Statistics Auth-only Pkts : 0 Auth-only Bytes : 0 Encrypted Pkts : 149756 Encrypted Bytes : 16595088 Port Statistics Egress untag pkts 0 Egress long pkts 0 Receive Secure Channels SCI : 3C5731BBB5C504DF SC state : inUse(1) Elapsed time : 7w0d Start time : 7w0d Current AN: 0 Previous AN: -Next PN: 149786 RX SA Count: 0 SA State: inUse(1) SAK Unchanged : yes SA Create time : 00:04:39 SA Start time : 7w0d SC Statistics Notvalid pkts 0 Invalid pkts 0 Valid pkts 0 Late pkts 0 Uncheck pkts 0 Delay pkts 0

```
UnusedSA pkts 0
 NousingSA pkts 0
 Validated Bytes 0
 Decrypted Bytes 0
SA Statistics
 Notvalid pkts 0
 Invalid pkts 0
 Valid pkts 149784
 Late pkts 0
 Uncheck pkts 0
 Delay pkts 0
 UnusedSA pkts 0
 NousingSA pkts 0
 Validated Bytes 0
 Decrypted Bytes 16654544
Port Statistics
Ingress untag pkts 0
Ingress notag pkts 631726
Ingress badtag pkts 0
Ingress unknownSCI pkts 0
Ingress noSCI pkts 0
 Ingress overrun pkts 0
```

# **Additional References for MACsec Encryption**

### **Standards and RFCs**

| Standard/RFC        | Title                                                                                                    |
|---------------------|----------------------------------------------------------------------------------------------------|
| IEEE 802.1AE-2006   | Media Access Control (MAC) Security                                                                           |
| IEEE 802.1X-2010    | Port-Based Network Access Control                                                                             |
| IEEE 802.1AEbw-2013 | Media Access Control (MAC) Security<br>(Amendment to IEEE<br>802.1AE-2006)—Extended Packet<br>Numbering (XPN) |
| IEEE 802.1Xbx-2014  | Port-Based Network Access Control<br>(Amendment to IEEE 802.1X-2010)                                          |
| RFC 4493            | The AES-CMAC Algorithm                                                                                        |

L

#### **Technical Assistance**

| Description                                                                                                    | Link                         |
|----------------------------------------------------------------------------------------------------|------------------------------|
| The Cisco Support website provides extensive online resources, including documentation and tools for troubleshooting and resolving technical issues with Cisco products and technologies.                                                                            | http://www.cisco.com/support |
| To receive security and technical information about your products, you can<br>subscribe to various services, such as the Product Alert Tool (accessed from<br>Field Notices), the Cisco Technical Services Newsletter, and Really Simple<br>Syndication (RSS) Feeds. |                              |
| Access to most tools on the Cisco Support website requires a Cisco.com user ID and password.                                                                                                    |                              |

# **Feature History for MACsec Encryption**

This table provides release and related information for features explained in this module.

These features are available on all releases subsequent to the one they were introduced in, unless noted otherwise.

| Release                  | Feature           | Feature Information                                                                                                    |
|--------------------------|-------------------|----------------------------------------------------------------------------------------------------|
| Cisco IOS XE Fuji 16.9.1 | MACsec Encryption | MACsec is the IEEE 802.1AE standard for<br>authenticating and encrypting packets between two<br>MACsec-capable devices. |

Use Cisco Feature Navigator to find information about platform and software image support. To access Cisco Feature Navigator, go to http://www.cisco.com/go/cfn.